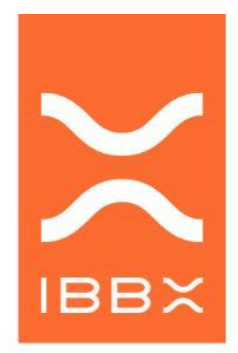

Controlador Lógico Programável

## MANUAL DO PRODUTO CONNECT 2.0

PN: PRD00763

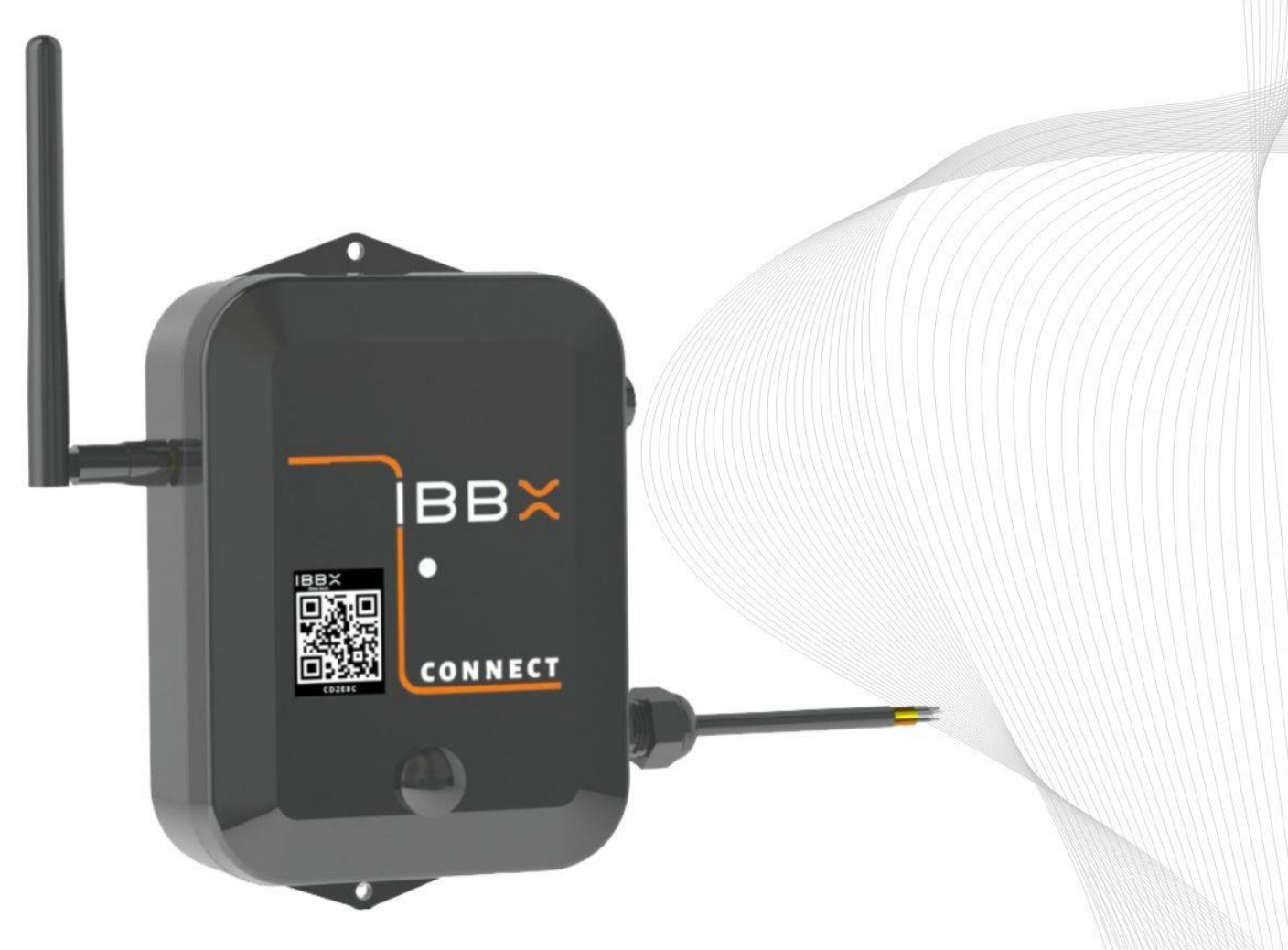

VERSÃO 1.0-06/09/24 |brasil

#### Sumário

#### 1. Informações técnicas

- 1.1. Descrição
- 1.2. Ficha técnica
- 1.3. Visão Geral
- 1.4. Embalagem
- 1.5. Acessórios

#### 2. Instalação, configuração e operação

- 2.1. Ligando e conectando connect 2.0
- 2.2. Configuração da porta RS485 Modbus RTU
- 2.3. Configuração da porta digital GPIO 3V3
- 2.4.Configuração da entrada analógica 0-10V/4-20mA
- 2.5. Configuração da saída digital comutada (Atuador)
- 2.6.Configuração da saída de energia (Alimentação de dispositivos externos)
- 2.7. Alimentação e consumo elétrico do connect 2.0
- 2.8.Conectividade com gateway (Distâncias e barreiras)
- 2.9. Fixação do dispositivo
- 2.10 Cuidados operacionais

#### 3. Exemplos de aplicação

3.1 Monitoramento de multimedidores de energia (RS485 Modbus RTU)

3.2 Monitoramento de controladores (RS485 Modbus RTU)

3.3 Monitoramento de fluxo com medidores ultrassônicos (Modbus RTU)

3.4 Monitoramento de qualidade de óleos (Modbus RTU)

3.5 Monitoramento de medidores de água com saída pulsada (Entrada digital)

- 3.6 Monitoramento de pressão (Entrada analógica)
- 3.7 Monitoramento de nível de água (Entrada analógica)
- 3.8 Automação de sistemas de bombas hidráulicas (Saída digital)

# Capítulo

Informações Técnicas

#### 1.1 Descrição

O Connect 2.0 é um inovador Controlador Lógico Programável (CLP) IoT, destacando-se por sua capacidade de operar totalmente wireless, tanto para transmissão de dados quanto para alimentação de energia. Sua principal característica é a versatilidade e flexibilidade, permitindo a adaptação a diversos tipos de sensores e atuadores, suportando praticamente todos os protocolos digitais e analógicos.

Projetado para diversas aplicações, o Connect 2.0 é capaz de monitorar dados desde uma colhedora de cana até a automação completa de um sistema de tratamento de água. Além disso, possui a capacidade de conectar múltiplos sensores endpoints simultaneamente, como sensores de temperatura, umidade, pressão, pH e nível, ideal para estações de tratamento de água.

Uma vantagem crucial deste produto é sua capacidade de operar em longas distâncias e em ambientes com barreiras e interferências. Isso torna o Connect 2.0 uma excelente opção para aplicações onde os sistemas de monitoramento, controle e automação convencionais são inviáveis devido ao custo elevado e à complexidade de instalação e manutenção.

Principais aplicações:

- Sistemas de energia;
- Sistemas hidráulicos;
- Máquinas e equipamentos;
- Atuação (Controle e automação) de máquinas e processos;
- Sistemas móveis (veículos fora de estrada);
- Sistemas agrícolas.

#### 1.2 Ficha técnica

|                           | Dimensões:                                             | 130 mm x 100 mm x 40.5 mm                                                                                                    |
|---------------------------|--------------------------------------------------------|----------------------------------------------------------------------------------------------------|
| Magâriag                  | Massa:                                                 | 360 gramas                                                                                                    |
| Mecanica                  | Temperatura de trabalho (ambiente):                    | -20 + 70 ° C                                                                                                    |
|                           | Grau de proteção mecânica:                             | IP65 (A prova de poeira e protegido contra jatos de água)                                                                                                    |
|                           | Comunicação Wireless:                                  | Comunicação de rádio frequência de longa distância protocolo L2RC<br>Half duplex 915MHz distância máxima de 2Km (Visada de antenas)<br>*Na Config. de antenas direcionais e boudrate corretos pode chegar<br>a 30km                                                       |
|                           | Comunicação USB:                                       | Porta digital USB PC COM 2400, 4800, 9600, 19200, 115200 bps<br>(Utilizado apenas atualização de firmware, log e alimentação 5V)                                                                                                    |
|                           | Porta física 1:                                        | <b>Porta digital RS485</b> utilizada para comunicando protocolo Modbus<br>RTU bidirecional 2400,4800, 9600, 19200 bps.<br>*Conexão fisica Fios <mark>Laranja RS485 A</mark> e <mark>Amarelo RS485 B</mark>                                                                |
| Interfaces de comunicação | Porta fisica 1:                                        | Porta digital GPIO máx 3,3 Volts (LTTL) utilizado para comunicação<br>digital (contadores de pulsos, totalizadores etc).<br>*Conexão fisica Fios Verde Sinal digital e Malha GND                                                                                          |
|                           | Porta física 3:                                        | <b>Entrada Analógica 0-10V / 4-20mA</b> utilizada para leitura de sensores e<br>portas análogicas.<br>*Conexão fisica Fios <mark>Azul Sinal analógico</mark> e <b>Malha GND</b>                                                                                           |
|                           | Porta Fisica 4:                                        | Saída de atuação (Saída comutada 3V3) Utilizada para envio de<br>comando para relês, contatores com objetivo de realizar controle de<br>dispositivos a distância<br>*Conexão fisica Fios Cinza Comando de atuação e Malha GND                                             |
|                           | Porta física 5:                                        | Saída de energia '3 - 4,2 V / 300mA deriada da bateria do dispositivo.<br>Utilizada para aliementar quando necessários dispositivos externos<br>conectados ao connect 2.0 (Sensores, atuadores, chaves, etc)<br>*Conexão fisica Fio Vermelho saída de energia e Malha GND |
| Tompos do coloto o        | Intervalo de coletas de dados:                         | <b>mín. 2 segundos - máx 1h</b> (Conforme configuração)                                                                                                    |
| transmissão de dados e    | Intervalo de transmissão de dados<br>(Telemetria)      | <b>mín. 10 mintos - máx 24h</b> (Conforme configuração)                                                                                                    |
| comandos                  | Intervalo de transmissão de comandos<br>(Atuação)      | mín. 5 segundos (Conforme configuração)                                                                                                    |
|                           | Bateria interna:                                       | Li-Ion 3.000 mA/3,7V recarregável                                                                                                    |
|                           | Fonte de energia 1 - Energy Harvesting:<br>(Opicional) | Via ruídos eletromagnéticos ambiente <b>máx. 2mAh/3,7V</b>                                                                                                    |
|                           | Fonte de energia 2 - Painel Solar:<br>(Opicional)      | Painel solar externo máx 100mA/5.5-7V                                                                                                    |
| Alimentação e consumo     | Fonte de energia 3 - AC/DC:<br>(Opicional)             | Fonte externa <b>USB-C 5V</b>                                                                                                    |
|                           | Consumo:                                               | mín. 0,20mWh - máx. 1,25mWh                                                                                                    |
|                           | Duração da bateria SEM Fonte de<br>energia externa     | mín 6 meses - máx. 2,2 anos                                                                                                    |
|                           | Duração da bateria COM Fonte de<br>energia externa     | 10 anos +                                                                                                    |
| Eivasão                   | Forma 1:                                               | Parafusos por orificio de fixação                                                                                                    |
| Fixação                   | Forma 2:                                               | Adesivo químico (Fita dupla face)                                                                                                    |
| Certficações              | Telecom:                                               | Anatel - 20825-22-14090                                                                                                    |

#### 1.3 Visão Geral

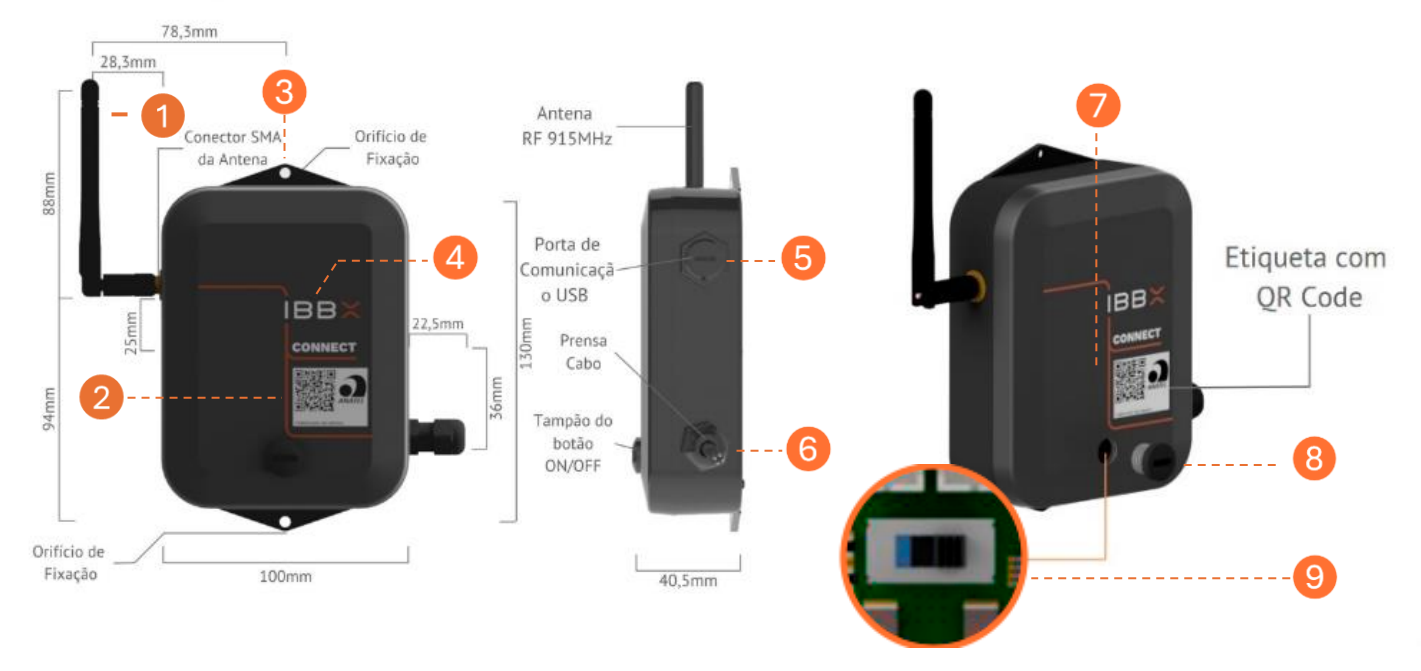

Figura: visão externa do Connect

- 1- Antena RF 915 MHz
- 2- Etiqueta de Identificação QR-Code IBBX
- 3- Orifício de fixação
- 4- Logomarca
- 5- Entrada USB
- 6- Cabos de comunicação
- 7- Orifício do LED de indicação
- 8- Tampão para acessar botão ON/OFF
- 9- Botão ON/OFF

#### Na figura abaixo é mostrado o cabo de ligação externa do Connect 2.0

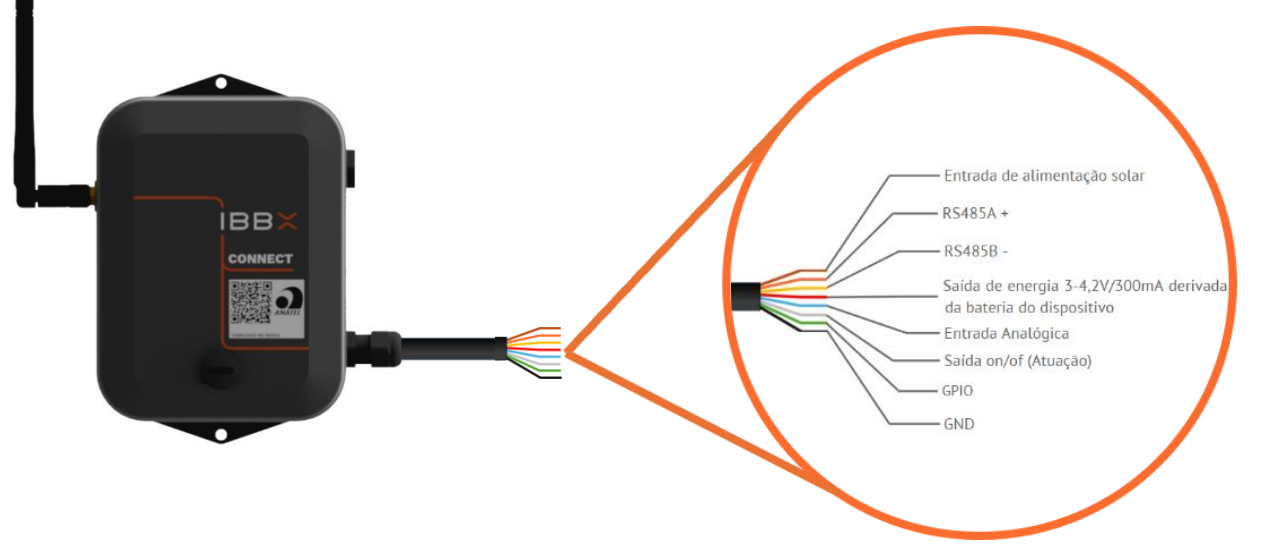

Manual do Produto – Connect2.0

| Cor do fio | Finalidade                                                              |
|------------|-------------------------------------------------------------------------|
| Marrom     | Entrada de alimentação solar                                            |
| Laranja    | RS485A                                                                  |
| Amarelo    | RS485B                                                                  |
| Vermelho   | Saída de energia 3 – 4,2 V/3000Ma<br>derivada da bateria do dispositivo |
| Azul       | Entrada analógica 0-10V / 4-20Ma<br>(com conversor externo)             |
| Cinza      | Saída de ON/OFF (Atuação)                                               |
| Verde      | GPIO                                                                    |
| Malha      | GND                                                                     |

**Nota 1:** A convenção para uso do RS-485 é sinal A também identificado como positivo (+) e B como negativo (-). No entanto, produtos da marca **SIEMENS®** interpretam essa polaridade de forma invertida, assim a conexão deverá ser A->B e B->A.

#### Indicativo (Led) de Status de funcionamento do Connect 2.0

O Connect 2.0 possui um led que indica o status de funcionamento do equipamento, o led fica localizado no meio do equipamento conforme ilustração abaixo.

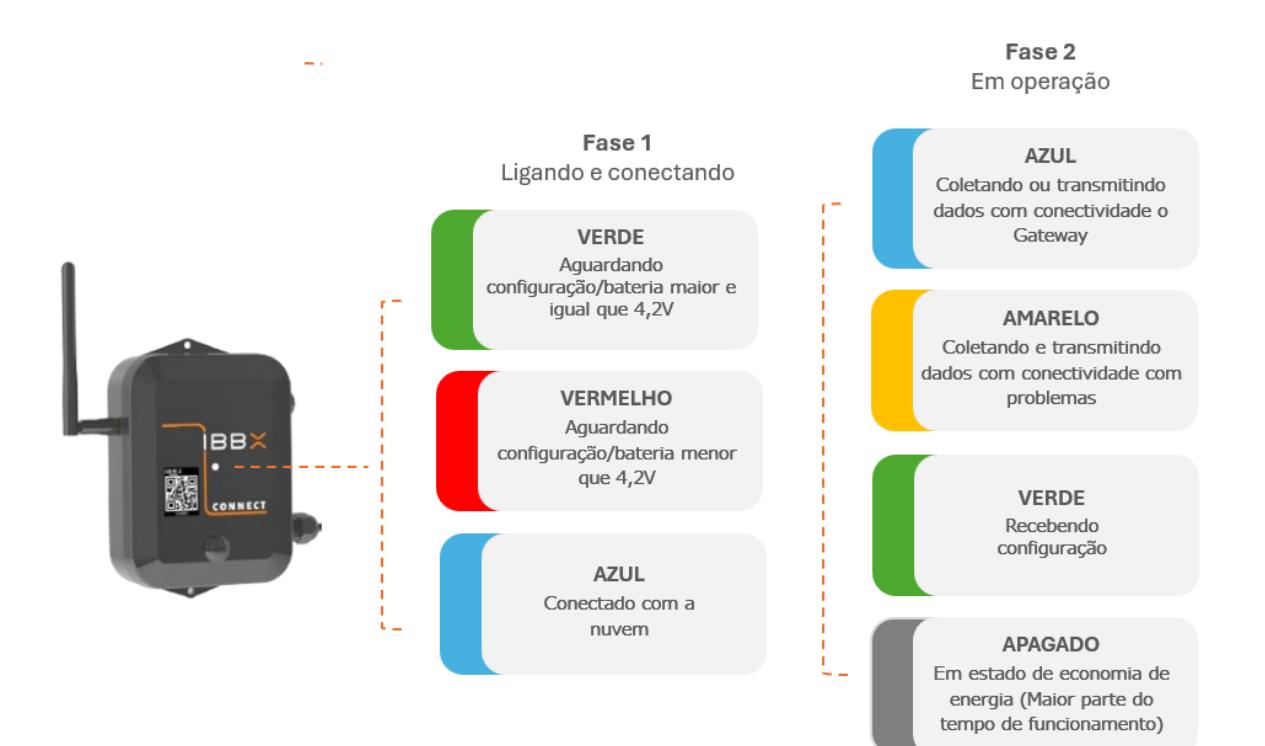

#### 1.4 Embalagem

A embalagem do Connect 2.0 é composta dos seguintes itens:

- 1 PC Dispositivo Connect 2.0.
- 1 PC Caixa de embalagem Connect 2.0.
- 1 PC Berço interno caixa de embalagem Connect 2.0.
- 1 PC Plástico Bolha 10 x 10 cm.
- 1 CJ Parafuso, arruela e bucha (3 pc de cada).

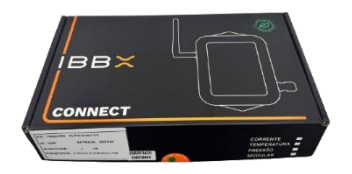

Caixa do Connect 2.0

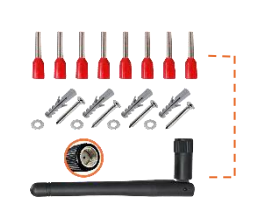

Kit Terminal Kit c/ parafusos/ Bucha arruelas Antena Wireless

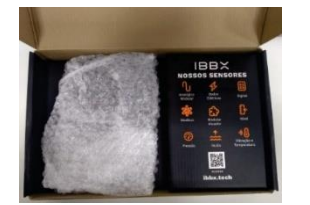

Proteção Plástico bolha

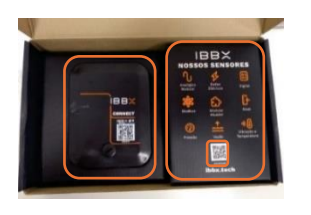

Dispositivo Connect 2.0

Berço interno

QR Code que direciona para o site IBBX

#### 1.5 Acessórios

#### Antena Omnidirecional

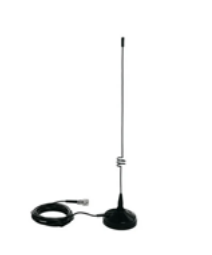

Esta solução é especialmente projetada para estender o alcance da antena, permitindo a instalação em locais de difícil acesso. Com ela, é possível garantir uma cobertura mais ampla e eficaz, facilitando a comunicação e o monitoramento em ambientes desafiadores. Item não incluso na compra do Connect 2.0 https://ibbx.tech/produto/antena-omnidirecional-915mhz/

#### Booster Analógico

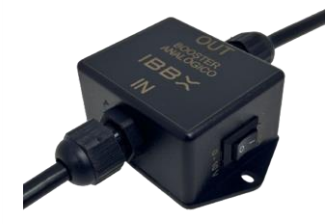

O Booster Analógico tem 2 funções converter sinais de tensão de 0 a 10 V para corrente de 4 a 20 mA, garantindo compatibilidade com sistemas industriais e ampliar saída de tensão de energia para 24V, 12V ou 9V. Item não incluso na compra do Connect 2.0

https://ibbx.tech/produto/conversor-analogico-booster-p-

## Capítulo 2

Instalação, configuração e operação

#### 2.1 Ligando e conectando o Connect 2.0

**Passo 1:** Realize a instalação da Antena da antena no Dispositivo, conforme indicado abaixo

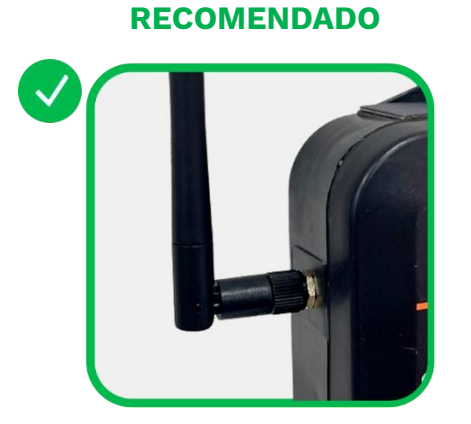

Figura: Antena Rosqueada até o final

INADEQUADO

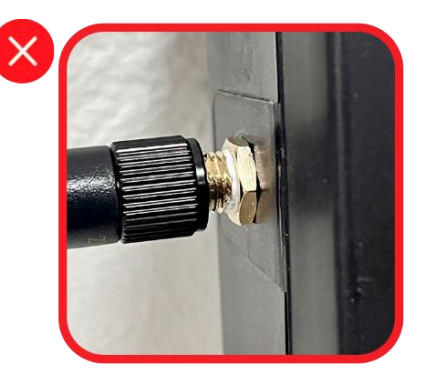

Figura: Antena com sobra de rosca

**Passo 2:** Faça as ligações físicas do connect com os dispositivos de interesse (Sensores, controladores, atuadores etc)

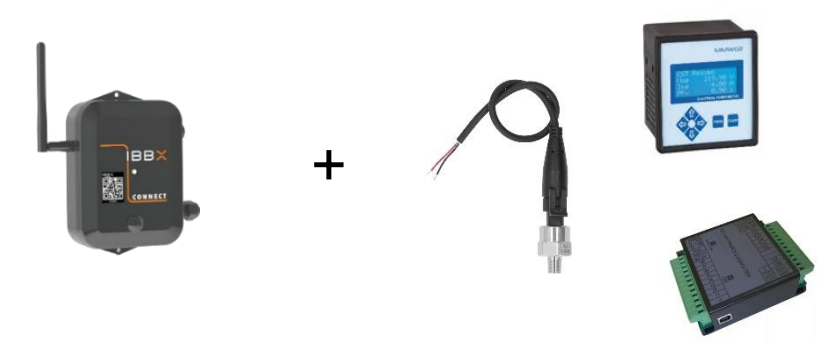

Figura: Exemplo de aplicação transdutor analógico de

• **Observação:** Para a ligação física do Connect 2.0 a medidores, sensores, atuadores, tenha em mãos o manual/datasheet do fabricante, após realizar as conexões entre os fios conforme indicado no tópico de configuração do dispositivo, verifique visualmente se os fios estão bem fixados e se não há risco de curto-circuito.

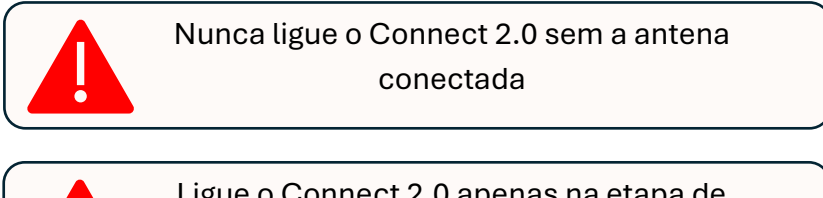

Ligue o Connect 2.0 apenas na etapa de Sincronização no Retina

#### Passo 3: Acesse a Plataforma de Software

Acesse o site IBBX através do link https://ibbx.tech, no site você encontrara o caminho para o login na Plataforma Retina. Se você já possui um atalho para acessar o Retina é dispensável esta etapa.

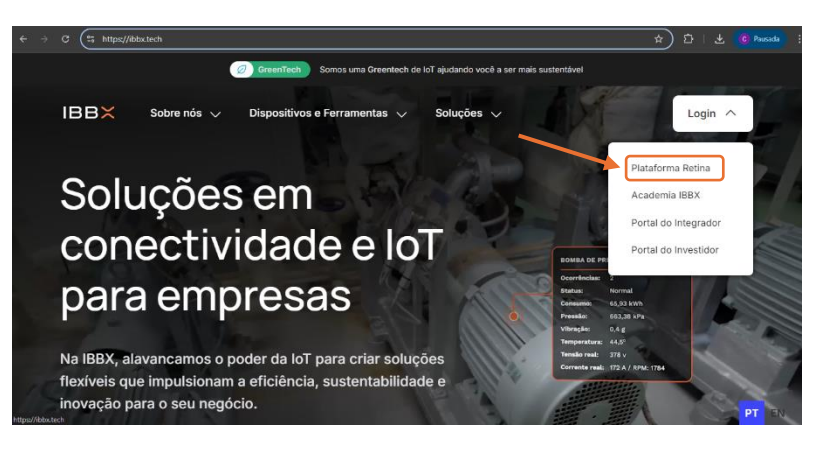

#### Passo 4: Login no Retina

Com seu cadastro em mãos realize o login na plataforma Retina

\*Se você não possuir uma conta de acesso a plataforma, procure seu Gerente Comercial para estar realizando seu cadastro.

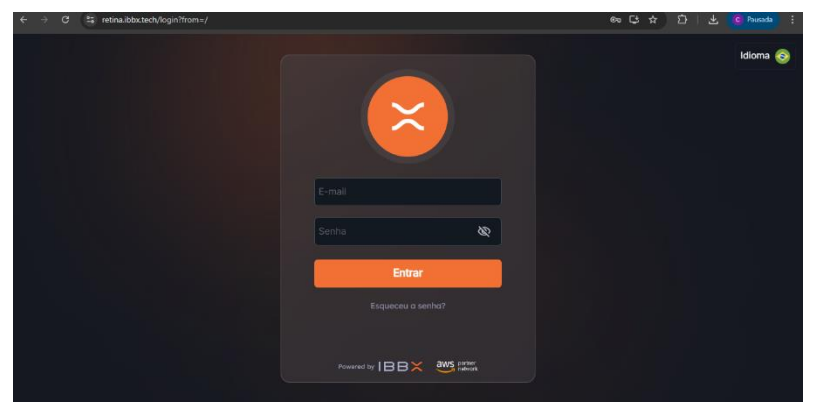

#### Passo 5: Acesse sua Unidade/Area/Setor

Acesse a unidade desejada selecionando no menu lateral esquerdo "Unidades Monitoradas".

#### Passo 6: Acesse o ativo a ser monitorado

No menu lateral esquerdo, selecione o equipamento no qual o Connect 2.0 será instalado

| ← → C i retinalblictech/companies/137                                                                                                    | ticities                                                                   |                                                                                                    | 아 순 ☆ 🚺 @ 🖈 팩 🖬 👹 E |
|----------------------------------------------------------------------------------------------------|----------------------------------------------------------------------------|----------------------------------------------------------------------------------------------------|---------------------|
| Inicio > Demoner LTDA                                                                                                    |                                                                            |                                                                                                    | 2                   |
| Unidades monihoradas (1) + Pergular Q                                                                                                    | Pontos Honitorados<br>O O<br>Pontos Catoritadas<br>O<br>Pontos Catoritadas | Status dos Pontos<br>Normal Alerto Ricco<br>O O O O<br>Alerto Ricco O O                                                                                                    | Diognósticos        |
|                                                                                                    | Pontos Horitorados<br>Todos es pontos 🔨 <table-cell> 🗐 🌱</table-cell>      | A C Viennadus D Parins                                                                                                    | n 😤 Batha Maya      |
|                                                                                                    |                                                                            |                                                                                                    |                     |
| ← → ♂ (% qaretina.ibboxtech/companies                                                                                                    | 115/tacilities/241/assets7tab=occurrences                                  |                                                                                                    | 다 ☆ 가 C Preasts :   |
| ← → 0 ti qaretina.ibbotech/companies     help → 100000000000000000000000000000000000                                                                                                    | 115/holities/241/esetShabi-occurrences                                     | 1<br>Aftivat<br>1<br>Conec                                                                                                    | Conscinidade        |
| <ul> <li>C ≥ Q ≥ Questions.bitextechtompanies</li> <li>Micio &gt; antification of the company of the company of the comp</li></ul> | 115/Actions/241/assest/stabi-occurrences                                   | Poological and a statements for Associated and a statements for Associated and a statemen | tados               |

#### Passo 7: Clique no botão Adicionar Dispositivo

Clique no botão "Adicionar Dispositivo" e siga o passo a passo indicado escolhendo o tipo de dispositivo

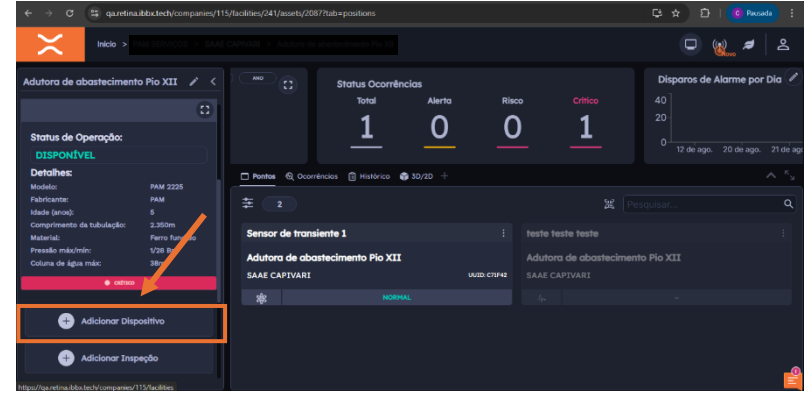

#### Passo 8: Escolha o Connect 2.0

Realize a escolha do Connect 2.0.

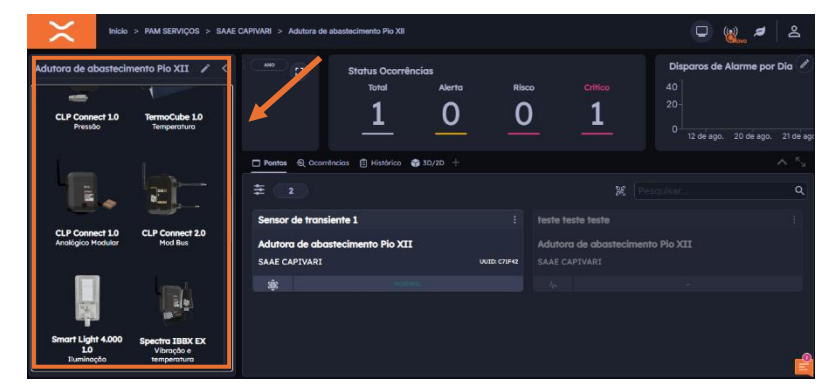

#### Passo 9: Escaneie o QR Code do Dispositivo ou informe o UUID localizado no Dispositivo

Informe o UUID localizado no dispositivo ou escaneie o QRCode do Dispositivo para inserção do UUID

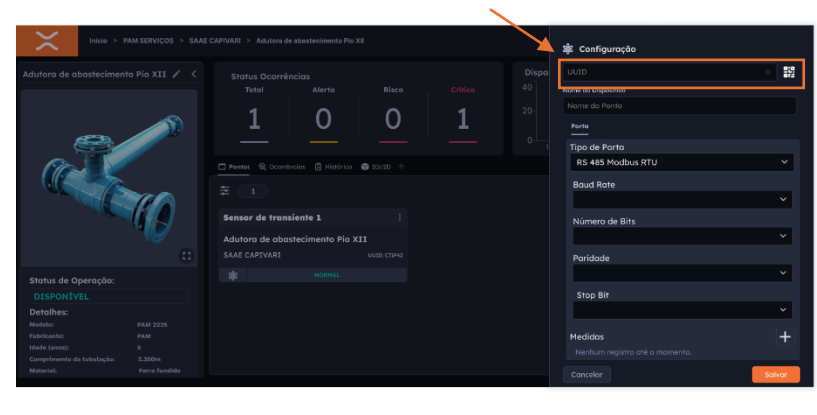

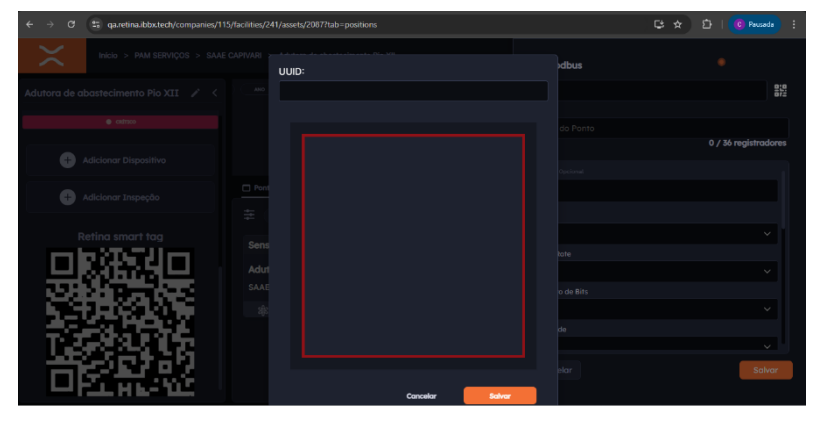

#### Passo 10: Selecione o tipo de comunicação

Nesta etapa você deve selecionar o tipo de comunicação do seu medidor/transdutor conforme o manual/datasheet do mesmo.

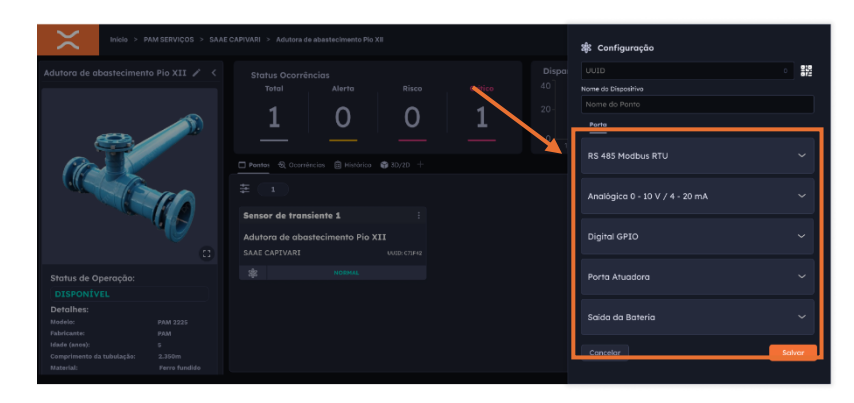

#### Passo 11: Realize a Configuração da porta de comunicação

Nesta etapa você deve realizar o processo de configuração da porta de comunicação do seu medidor/transdutor, abaixo temos a explicação da configuração detalhada para cada porta de comunicação. (RS485 Modbus RTU, Digital GPIO, Analógica 0 – 10 V / 4 – 20 mA, Porta Atuadora, Saídas de tensão)

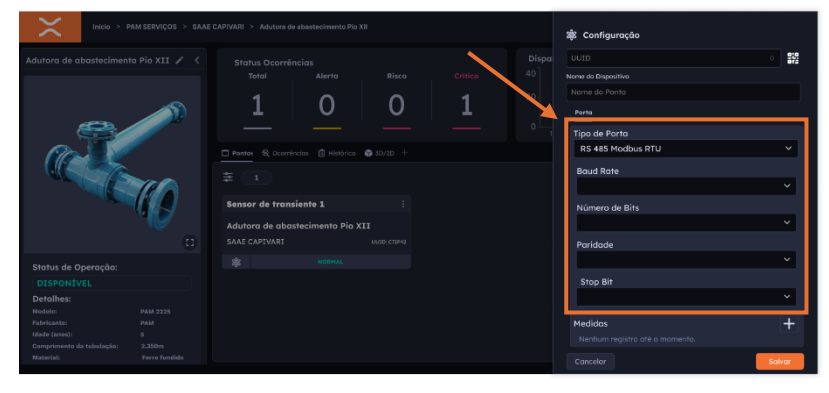

#### Passo 12: Ligue o Connect 2.0

 Remova a o tampão de proteção da parte frontal conforme indicado na imagem

2- Através da chave ON/OFF, ligue o Connect 2.0

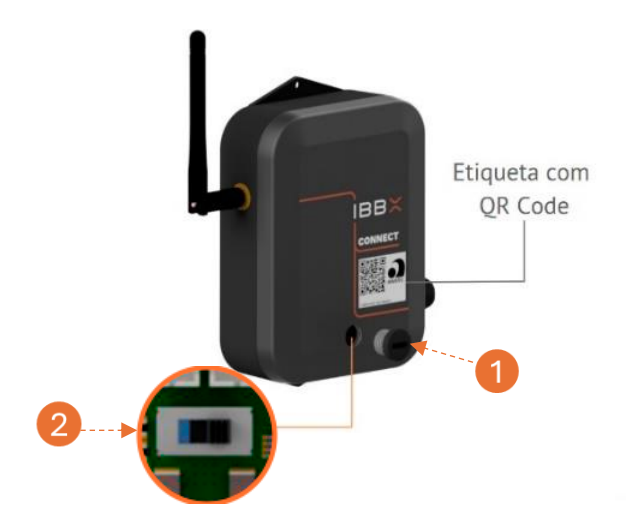

#### Passo 13: Sincronize o Connect 2.0 com a rede de conectividade IBBX da unidade desejada

É importante entender que para cada aplicação deve-se escolher/configurar a rede de gateways de forma diferente, dependendo do intervalo de transmissões desejada (10 min, 1h, 24h etc).

Na seção "Modo de configuração do Gateway Bolt na unidade", selecione o modo atual para "Sincronização", como destacado na figura ao lado.

Após a ativação do ponto, a sincronização deverá ocorrer de forma automática. O tempo de sincronização depende da quantidade de sensores que precisam sincronizar e da qualidade da internet. Caso

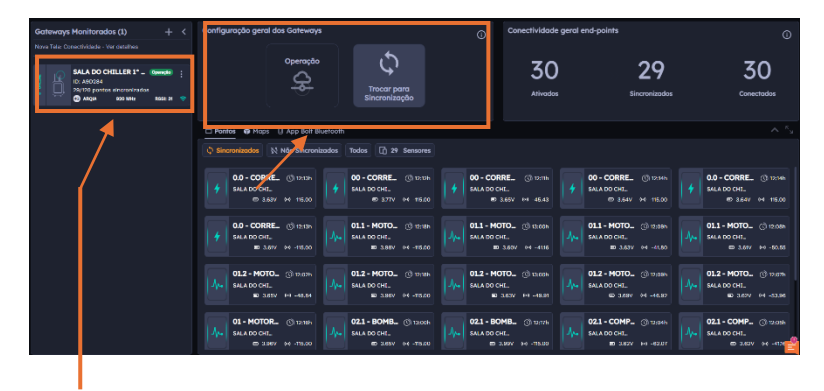

É importante se certificar de que o Gateway se encontra ativo em estado de operação sejam poucos sensores e a qualidade da internet esteja boa, a sincronização levará em torno de 5 minutos.

Finalizada a sincronização do Connect 2.0 ao Bolt, é necessário que o Bolt esteja em Modo de Operação, conforme é mostrado na Figura. Esta etapa é necessária para que os sensores possam enviar os dados.

#### **ATENÇÃO**

Pode-se cadastrar somente um QR-Code por ponto, pois o sistema não permite o cadastro dele em mais de um ponto.

#### Passo 14: Gerenciamento da operação do Connect 2.0

Para realizar o gerenciamento do ponto siga as seguintes instruções:

Acesse a unidade monitorada
 Acesse a aba Conectividade
 Acesse a aba pontos

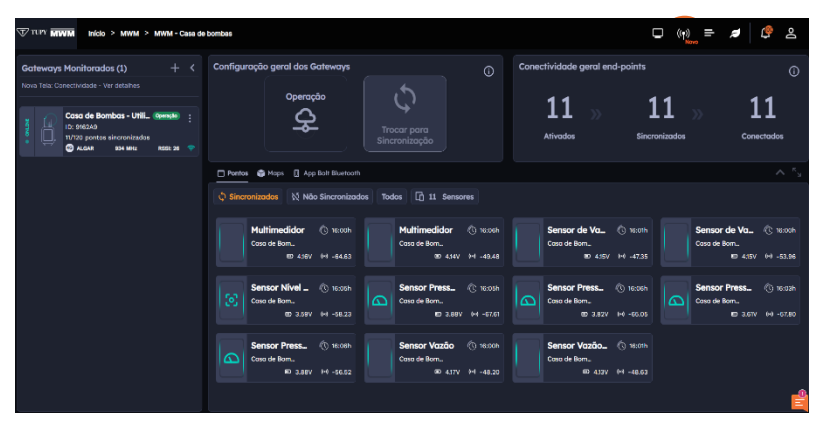

#### Aba Pontos:

Na aba pontos você terá acesso a informação de todos os dispositivos conectados ao Gateway Bolt 1.0, bem como informações de status da bateria e qualidade da conectividade do dispositivo

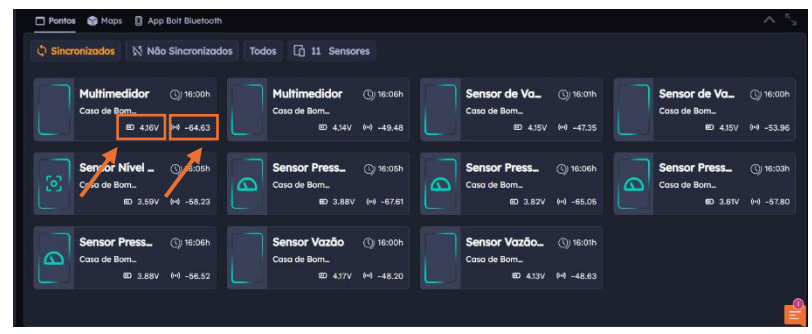

Para acessar as condições da bateria clique no local informado na figura ao lado, conforme descrito abaixo

#### 4- Acesso as condições da Bateria

Ao clicar na Bateria você terá acesso as condições da Bateria do Dispositivo de acesso (Linha verde Medido/Linha amarela esperado)

#### 5- Acesso as condições e status de conectividade

Ao clicar no item 5 conforme a imagem você terá acesso ao status de conectividade do dispositivo (Linha verde é a qualidade da conectividade e amarela é a potência do sinal recebido RSSI qual é medido em dBm)

| ateways Monitorados (3)                                                                                                    |                                                                                      |
|----------------------------------------------------------------------------------------------------|--------------------------------------------------------------------------------------|
| Press Constitutes to existing OL1 - MOTOR ELETRICO LA: Batteria  III Contector  Index Social: 4181 V Tendo (0) Tendo Mutt. 4011 V                                                                                                    | >> <b>21</b><br>Conectados                                                           |
| Conserve Media Tele 20 ANA     Conserve Media Tele 20 ANA     Conserve Media     Conserve Media Tele 20 ANA     Conserve Media     Conserve Media     Conse                                                                                                    |                                                                                      |
| Constant and constant and constant and                                                                                                    | 02.2 - REDU. () 1500h<br>ETE Costelloni<br>(D 4.33V M -78.56<br>Connect Ele () 1500h |
| Peço Baddo ne natural securit userus succes securit userus recent and ne natural tensor<br>0 securit ne natural tensor<br>0 securit ne                                                                                                    | MT02 LA () 16.0%<br>ETE Costelioni<br>16.45% (+ -75.83                               |
| $ J_{\mu\nu}  = \frac{1}{1000} \frac{1}{1000} \frac{1}{1000$ | Nivel MCA () 15.000<br>Reservetorio                                                  |

Figura: Status da Bateria do Dispositivo

| Gateways Monitorados (5) + <                                                                                                    |                                                                                                    |                                                                                                    |
|----------------------------------------------------------------------------------------------------|----------------------------------------------------------------------------------------------------|----------------------------------------------------------------------------------------------------|
| Ette Contectivedade - Ver detahves<br>ETE Contellant Generation<br>ID: SC4C0C<br>TO: SC4C0C<br>TO: | 01.1 - MOTOR ELÉTRICO LA: Qualidade de Conectividade                                                                                                    | te × 21 21<br>Sinoronizados Conectodos                                                                                                    |
| Reservatorio costeliani (seenatini<br>ID: 873513<br>Vizo portu sinoreninado<br>S815 Mis. 8551 30 (*                                                                                                    | Ponto Ponto |                                                                                                    |
| Popo BapTistela (General) ;<br>ID: DFD54E<br>U120 ponto sinorenizado<br>G soz ses Asso: 10 y                                                                                                    |                                                                                                    | a         g           at         L1 = REDU() to control           at         Control cont           at         E Control cont           at         E Control cont           at         E Control cont                                                                                                    |
| Popo Ecoponto (Seeada) :<br>10: 1794/05<br>1720 ponto sinarenizado<br>0 988/8 Mini (NSIS 17                                                                                                    | 145000 ESGODA ESGODA 1160000 100000 100000 100000 100000 100000 1000000                                                                                                    | Image: Signal and Signal and Sig |
| Popo Bolido         Remeta         :           ID: HOHET         V120 ponta sinarenizado         859 190         959 190           ID: S00 1910         500 1910         859 190         959 190                                                                                                    |                                                                                                    | TO2 LA () 150m<br>E Conteixeni<br>III d'000 M 4577                                                                                                    |
|                                                                                                    | μ         HT02 LA         O is 50 m         μ         HT02 LA         O is 50 m           μ         ETT Castelinei         0 is 50 m         μ         ETT Castelinei         0 is 50 m           μ         ETT Castelinei         0 is 50 m         μ         ETT Castelinei         0 is 50 m           μ         ETT Castelinei         0 is 50 m         μ         ETT Castelinei         0 is 50 m                                                                                                    | 5.000 AV TO2 LA () 5:000 Nivel MCA () 5:000<br>5:000 Etit Contetoui<br>10 4:007 10 7:07                                                                                                    |

Figura: Qualidade da Conectividade do dispositivo

#### 2.2 Alimentação e Consumo Elétrico do Connect 2.0

O Connect 2.0 da IBBX oferece diversas opções de alimentação elétrica, proporcionando flexibilidade para as mais variadas aplicações. A escolha da fonte de energia e a configuração do dispositivo influenciam diretamente seu consumo elétrico. A seguir, detalhamos cada uma das opções disponíveis:

#### Alimentação via Bateria Interna (Sem Fontes Externas de Energia)

O Connect 2.0 vem equipado com uma bateria interna recarregável de **íon-lítio de 3.000 mAh**, que permite a operação independente de fontes externas de energia. Com essa configuração, a vida útil do dispositivo pode variar entre **6 meses**, transmitindo em intervalos de **10 minutos**, e **2,8 anos**, transmitindo em intervalos de **24 horas**.

#### Alimentação via Fonte IBBX Energy Harvesting 1.0

O Connect 2.0 incorpora a tecnologia de energy harvesting (colheita de energia), que coleta energia do ambiente para alimentar pequenos dispositivos. Neste caso, o dispositivo aproveita ondas eletromagnéticas de baixa frequência, geradas por motores elétricos, painéis elétricos e outras fontes. É essencial destacar que essa tecnologia é eficaz em ambientes ricos em ondas eletromagnéticas, como indústrias e áreas próximas a motores ou painéis elétricos. Quando utilizada corretamente, essa fonte garante que o dispositivo esteja sempre alimentado, independentemente das condições de uso.

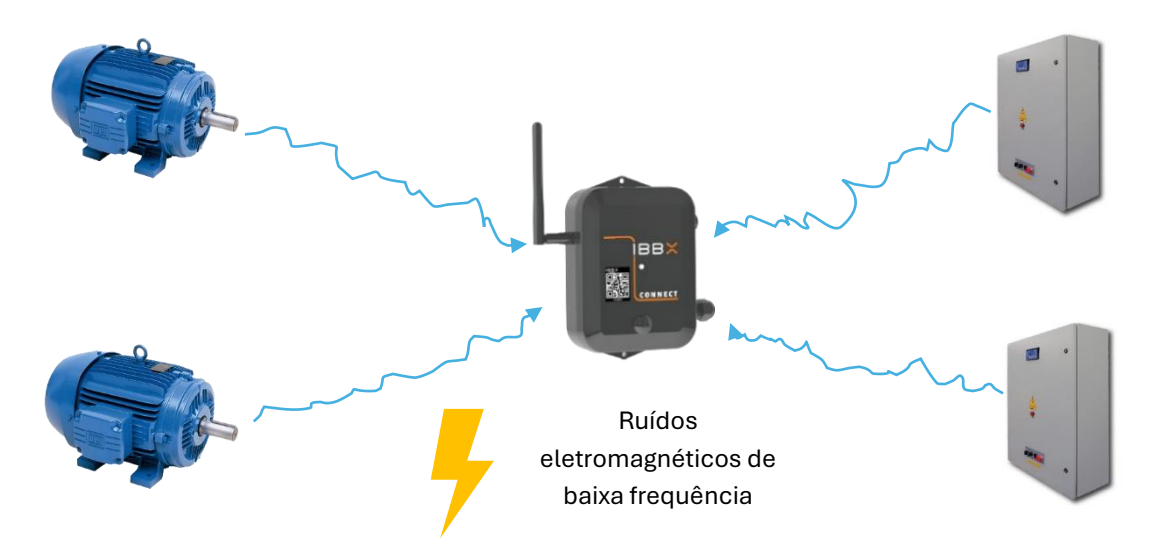

#### Alimentação via Painel Solar

Outra opção é a alimentação via painel solar, conectada através da entrada de energia utilizando o fio **Marrom** e a **Malha (GND)**. A entrada limita a corrente em 100mA, permitindo o uso de um painel solar pequeno, em torno de 1W, o que é suficiente para manter o dispositivo continuamente alimentado. Com essa configuração, o Connect 2.0 estará sempre pronto para operar.

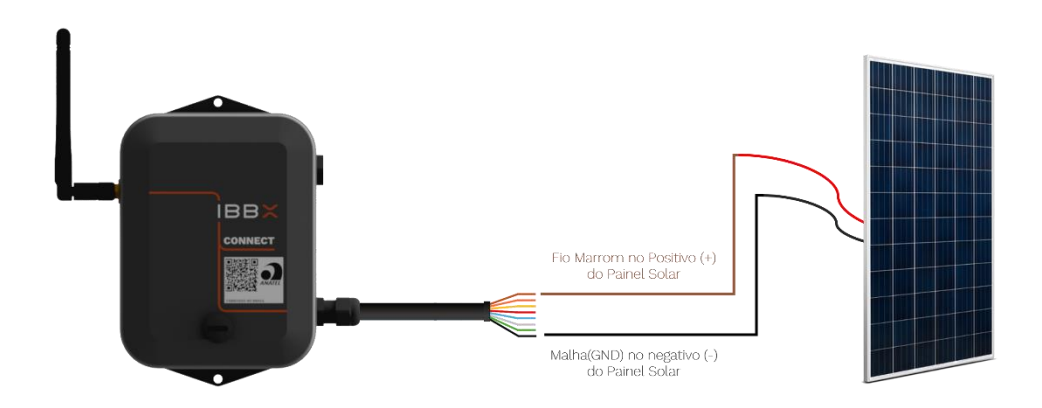

#### Alimentação via Entrada USB

O Connect 2.0 também pode ser alimentado através de uma entrada **USB Tipo-C de 5V**. Esta entrada pode ser utilizada com fontes convencionais, como carregadores de celular, ou outras fontes, como saídas de painéis solares. Quando utilizada corretamente, essa fonte também garante que o dispositivo esteja sempre alimentado em quaisquer condições de uso.

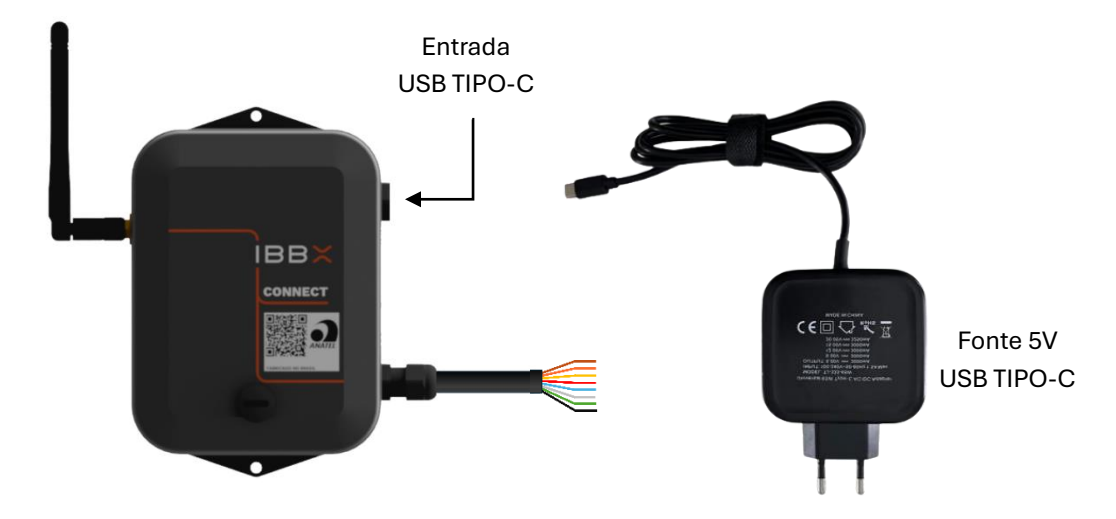

#### Tabela resumo de alimentações, consumos e duração de bateria

|                                                        | Duração da bateria                                    |                                                     |  |  |
|--------------------------------------------------------|-------------------------------------------------------|-----------------------------------------------------|--|--|
| <u>Fonte de energia</u>                                | Mín<br>Transmissão(10 / 10 min)<br>Atuação(2 / 2 min) | Máx<br>Transmissão(24 / 24 h)<br>Atuação(2 / 2 min) |  |  |
| Bateria interna - Li-Ion 3.000<br>mA/3,7V recarregável | 6 meses                                               | 2,8 anos                                            |  |  |
| Energy Harvesting 1.0                                  | 10 anos +                                             | 10 anos +                                           |  |  |
| Painel Solar                                           | 10 anos +                                             | 10 anos +                                           |  |  |
| USB TIPO-C 5V                                          | 10 anos +                                             | 10 anos +                                           |  |  |

## 2.3 Conectividade com a rede de gateways IBBX (Distâncias e barreiras e outros fatores)

A conexão do connect 2.0 depende da rede de gateways disponível no local de instlação, por isso, certifique-se antes da instalação do mesmo, como está configurada a rede local em fatores de distância, barreiras, tempos de transmissão e atuação entre outros, e confirme se a mesma atende o projeto.

Também é importante lembrar que para configuração da porta de atuação, o connect depende de um gateway configurado exclusivamente para isso, de modo a reduzir os intervalos de atuação.

Também é importante entender o ambiente no qual o projeto se encontra para saber as distâncias entre o connect 2.0 e os gateways mais próximos. Para isso, preparamos uma tabela orientativa abaixo:

Tabela de distâncias entre connect 2.0 e gateway em função do ambiente.

| Ambiente Caracteristicas                                                             |                                                                                          | Exemplos                                                                                                    | Distância máxima               |
|--------------------------------------------------------------------------------------|------------------------------------------------------------------------------------------|----------------------------------------------------------------------------------------------------|--------------------------------|
| A                                                                                    | Locais abertos sem barreiras entre o<br>connect 2.0 e o gateway mais próximo.            | Estações de tratamento de água e esgoto,<br>cultivos agrícolas, pátios industriais,<br>campos abertos, áreas industriais<br>externas em geral. | 2000m                          |
| В                                                                                    | Locais abertos com algumas barreiras<br>entre o connect 2.0 e o gateway mais<br>próximo. | Galpões industriais abertos e altos,<br>esteiras de mineração, ruas de cidades,<br>florestas.                                                  | 1000 m                         |
| C Locais fechados com muitas barreiras entre o connect 2.0 e o gateway mais próximo. |                                                                                          | Galpões industriais fechados e com<br>muitas estruturas metálicas, paredes de<br>concreto armado, porões, ambientes<br>enclausurados.          | 300 m                          |
| Casos especiais                                                                      | Casos de uso extermo, distâncis acima<br>de 5km entre outros fatores.                    | Conexão entre cidades, equipamentos<br>subterrâneos, equioamentos móveis e<br>blindados                                                        | Sob demanda de projeto<br>IBBX |

**Obs1:** Lembre-se que estas distâncias são entre o connect 2.0 e o gateway mais próximo, utilizando protocolo IBBX.

**Obs2:** Esta tabela é orientativa, em projetos especiais ou em falta de conexão seguindo a tabela abaixo, procurar o time de suporte IBBX.

**Obs3:** A distância no ambiente "A" pode chegar a 30km em projetos especiais IBBX, para isso, consulte o manual do gateway Bolt 1.0 ou seu gerente comercial para maiores informações.

#### 2.4 Configuração da porta RS485 Modbus RTU

A porta RS485 Modbus RTU, usada no Connect 2.0, permite comunicação em longas distâncias com dispositivos industriais. Utilizando dois fios, o RS485 garante a troca de dados mesmo em ambientes ruidosos. O protocolo Modbus RTU organiza essa comunicação entre mestre e escravo, ideal para monitorar e controlar sensores e medidores.

Para realizar a correta configuração do Connect 2.0 no Retina, é importante ter acesso ao datasheet (folha de dados técnicos) do Medidor ao qual o Connect 2.0 está conectado. No datasheet, é possível obter as seguintes informações necessárias para a configuração:

- Como configurar os parâmetros da porta RS-485.

- Mapa de Registradores MODBUS do Medidor.

Lembrando que o Medidor a ser conectado precisa suportar especificamente:

- Interface física RS-485
- Protocolo de comunicação MODBUS RTU.

|                             |         |     | 寧 Configuração                 |   |
|-----------------------------|---------|-----|--------------------------------|---|
|                             |         |     | UUID 0                         | 쁥 |
|                             |         |     | Nome do Dispositivo            |   |
|                             |         |     | Nome do Dispositivo            |   |
|                             |         |     | Porta                          |   |
| 1- Selecione<br>comunicação | a porta | de  | RS 485 Modbus RTU              |   |
| Selecione a                 | porta   | de  |                                |   |
| comunicação                 | RS      | 485 | Analógica 0 - 10 V / 4 - 20 mA |   |
| Modhuc DTU                  | Re      | 100 |                                |   |
|                             |         |     | Digital GPIO                   |   |
|                             |         |     |                                |   |
|                             |         |     | Porta Atuadora                 |   |
|                             |         |     |                                |   |
|                             |         |     | Saída da Bateria               |   |
|                             |         |     |                                |   |
|                             |         |     |                                |   |
|                             |         |     |                                |   |
|                             |         |     |                                |   |
|                             |         |     | Cancelar Salvar                |   |
|                             |         |     |                                |   |
|                             |         |     |                                |   |

#### Passo a passo de configuração no Retina

#### 3- Informe o número de Bits

Esta informação pode ser encontrada no manual/datasheet do medidor

5- Informe o Stop Bit Esta informação pode ser encontrada no manual/datasheet do medidor

### 🏶 Configuração 쁥 Nome do Dispositivo Nome do Dispositivo Porta Tipo de Porta RS 485 Modbus RTU **Baud Rate** 3 Número de Bits Paridade 4 Stop Bit Medidas Analógica 0 - 10 V / 4 - 20 mA Cancelar

2- Informe o Baud Rate do medidor e/ou transdutor Tipo de comunicação conforme medidor /transdutor utilizado

**4- Informe a Paridade** 

Esta informação pode ser encontrada no manual /datasheet do medidor

#### 6- Clique em adicionar Medidas

Em seguida abrira novos campos para o preenchimento das informações para a criação do gráfico.

#### 7- Preencha o título do gráfico

Realize o preenchimento do título do gráfico de forma a representar a informação transmitida pelo gráfico

#### 9- Preencha o End. Do Registrador

Preencha o endereço do Registrador conforme dados desejados. Obs: Cada endereço é responsável pela entrega de uma respectiva informação utilize 0

**11- Selecione o Tipo de Registrador** Nesta etapa você deverá informar o tipo de registrador, se ele é um registrador de entrada, contenção ou se ele está desabilitado.

| UUID                              | o 82              |
|-----------------------------------|-------------------|
| Nome do Dispositivo               |                   |
| Nome do Dispositivo               |                   |
| 1,<br>Porta                       | /36 Registradores |
| Tipo de Porta                     | ^                 |
| RS 485 Modbus RTU                 |                   |
| 7<br>Título do gráfico            |                   |
|                                   |                   |
| Tipos de gráfico 8<br>Acumulativo |                   |
| 9 End. Registrador                |                   |
|                                   |                   |
| End. Slave                        | 10                |
|                                   |                   |
| 1<br>Tipo de Registrador          |                   |
|                                   | ~                 |
| Modidas                           |                   |
| Mediads                           | T                 |
|                                   |                   |
| Analóaica 0 - 10 V / 4 - 20 n     | nA                |
|                                   |                   |

## 8- Preencha os tipos de gráfico

Opcionalmente você poderá escolher pelo tipo de gráfico Acumulativo, caso selecionado o Acumulativo, abrirá uma nova opção de selecionar o tipo de gráfico médio, e caso não seja selecionado nada por default ele utiliza o tipo instantâneo.

#### 10- Preencha o End. Do Slave

Utilize o datasheet/manual do medidor para o preenchimento deste campo

#### 12- Preencha o tipo de dado

Preencha o tipo de dado proveniente do medidor/transdutor, conforme manual/datasheet do fabricante

#### 14- Selecione o Tipo de Registrador

Informe o registrador que se encontra com sinal.

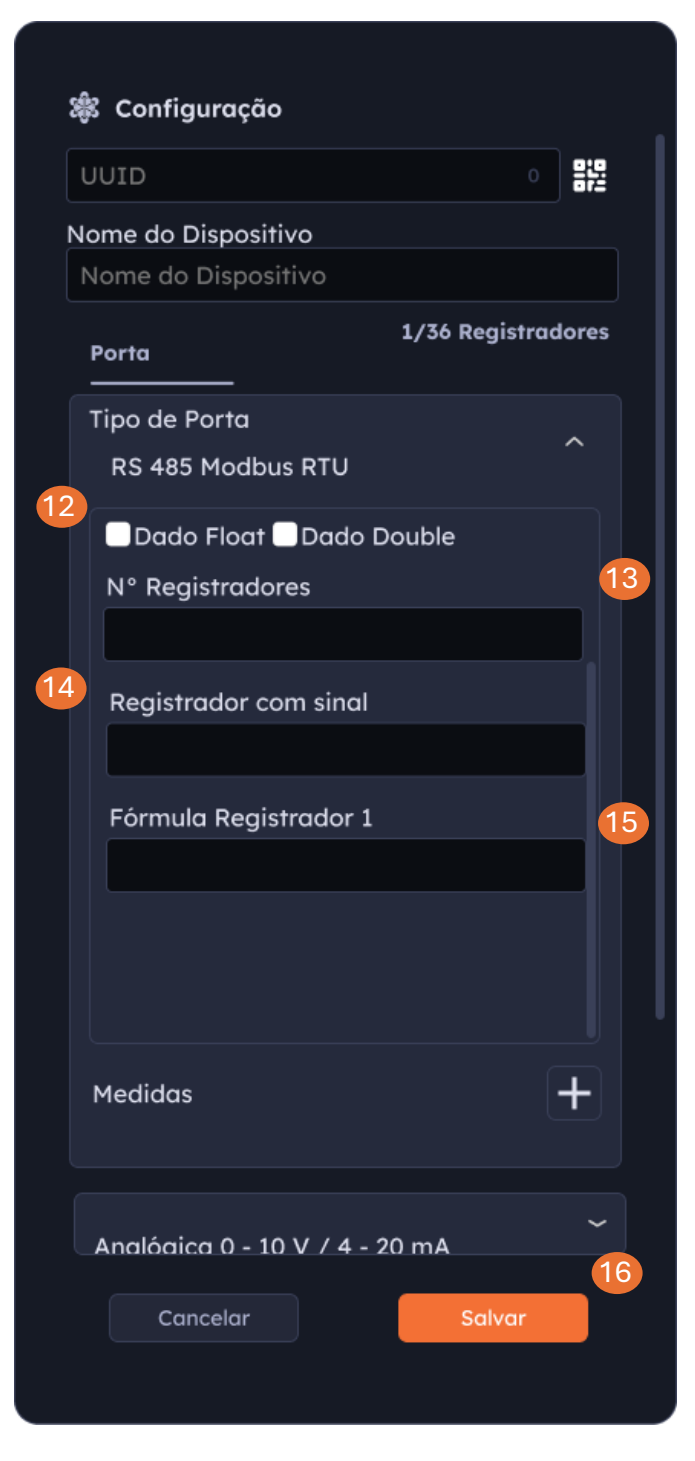

#### 13- Preencha o Nº Registradores

Preencha o N° Registradores conforme manual/datasheet do medidor.

#### 15- Selecione o Tipo de Registrador

Realize o preenchimento da fórmula do Registrador ou se ele está desabilitado.

#### 16- Clique em Salvar

Clique em salvar e seu gráfico será criado.

#### Passo a Passo de configuração física do dispositivo

#### 1- Identificação dos Fios:

Localize os fios do Connect 2.0:

- Fio Laranja: Sinal RS-485 A (Saída +)
- Fio Amarelo: Sinal RS-485 B (Saída -)

#### 2- Conexão dos Fios:

- **Conecte o fio Laranja (RS-485 A +)** à entrada correspondente do medidor/transdutor.
- **Conecte o fio Amarelo (RS-485 B -)** à entrada correspondente do medidor/transdutor.
- Certifique-se de que as conexões sejam firmes e corretas para evitar mau contato.

#### 3- Verificação da Conexão:

- Após realizar as conexões, verifique visualmente se os fios estão bem fixados e se não há risco de curto-circuito.
- Se possível, utilize um multímetro para confirmar se as conexões estão corretas e se não há continuidade entre os terminais que não deveriam estar conectados.

#### 4- Boa prática para garantir a integridade da Comunicação

O GND em sistemas Modbus é utilizado como referência de tensão para garantir a integridade da comunicação entre dispositivos. Quando o transdutor não estiver próximo ao Connect 2.0, é fundamental assegurar um aterramento adequado para reduzir interferências eletromagnéticas. Em áreas sujeitas a descargas atmosféricas, pode ser necessário um sistema de aterramento específico para proteção contra raios, distinto do GND usado no Modbus.

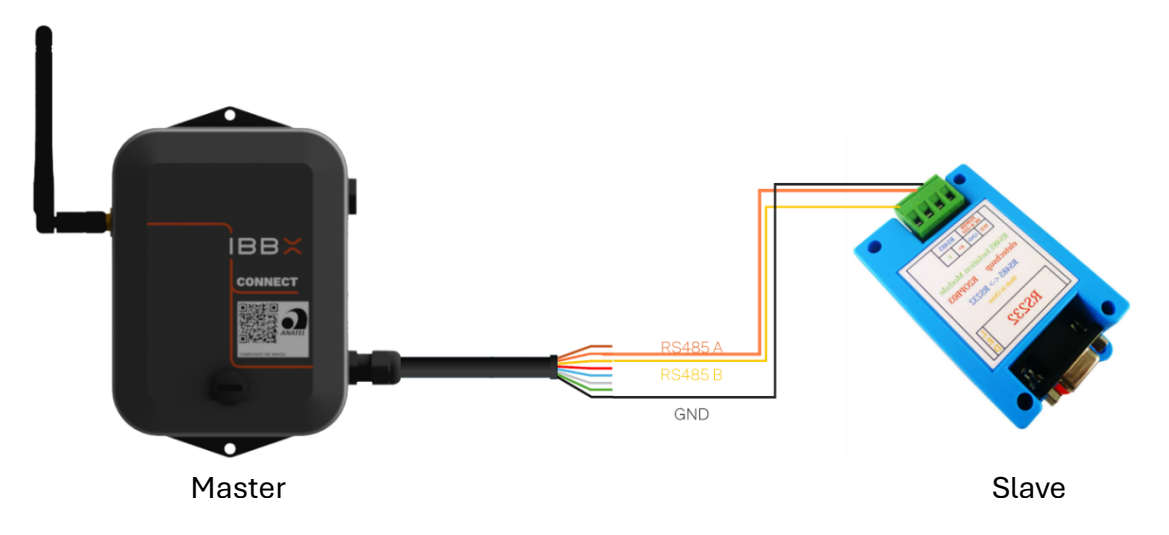

Figura: Exemplo de Configuração física Porta RS485 Modbus RTU

#### Configuração da porta digital GPIO 3V3

A porta GPIO 3V3 do Connect 2.0 permite controlar e monitorar dispositivos externos, como sensores e atuadores. Operando com uma tensão de 3,3V, ela é usada para enviar ou receber sinais digitais, sendo ideal para automação e controle em sistemas IoT e industriais.

Para realizar a correta configuração do Connect 2.0 no Retina, é importante ter acesso ao datasheet (folha de dados técnicos) do Medidor/atuador ao qual o Connect 2.0 está conectado. No datasheet, é possível obter as seguintes informações necessárias para a configuração.

#### Passo a Passo de Configuração no Retina

1- Selecione a porta de

Selecione a porta de

Digital

comunicação

comunicação

GPIO

## 🎕 Configuração 噐 Nome do Dispositivo Nome do Dispositivo Porta RS 485 Modbus RTU Analógica 0 - 10 V / 4 - 20 mA Digital GPIO Porta Atuadora Saída da Bateria Cancelar

#### 2- Preencha o título do gráfico Realize o preenchimento do título do gráfico de

forma a representar a informação transmitida pelo gráfico.

#### 4- Gráfico Contador

Informe a quantidade de pulsos, a grandeza que representa a respectiva quantidade e o tipo de unida desta grandeza

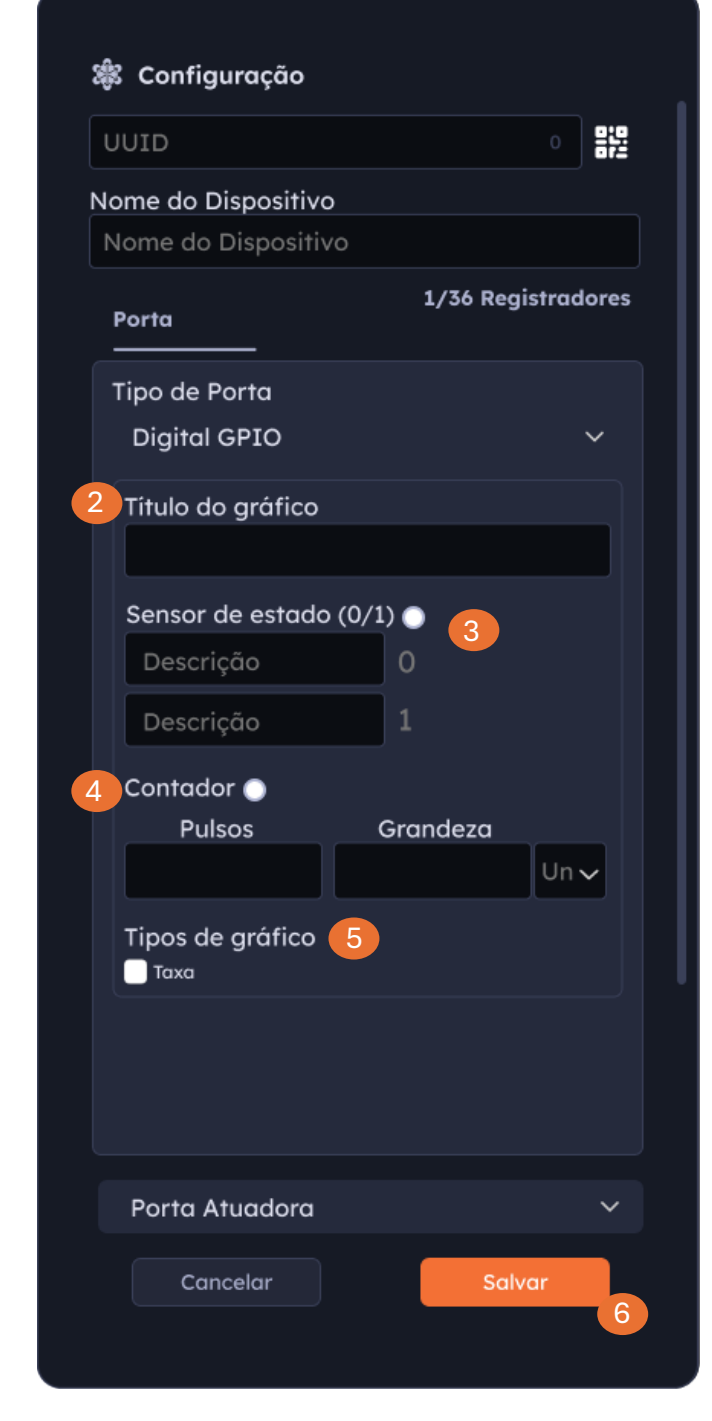

#### 3- Sensor de estado (ON/OFF)

Para o sensor de estado (ON/OFF), informe o nome da medida a ser informada quando o dado for 0 ou 1

## 5- Escolha os tipos de gráficos

Escolha o tipo de gráfico a ser utilizado por Default ele já vem configurado para receber o gráfico instantâneo

#### 6- Clique em Salvar

Para finalizar o processo de configuração clique em Salvar.

#### Passo a Passo de configuração física do dispositivo

#### 1- Identificação dos Fios:

Localize os fios do Connect 2.0:

- **Fio Verde**: Entrada e Saída digital. Configurável pelo Retina. LTTL (0 a 3,3 Volts 10 mA)
- Fio Malha: GND

#### 2- Conexão dos Fios:

- **Conecte o fio Verde(GPIO)** à entrada correspondente do medidor/transdutor.
- **Conecte o fio Malha(GND)** à entrada correspondente do medidor/transdutor.
- **Conecte o fio Vermelho (Energia)** caso o medidor/transdutor necessite de alimentação 5V, realize a conexão do fio vermelho, o qual fornece saída de alimentação 5V, caso necessário o aumento da Tensão para 9V, 12V ou 24V, poderá ser utilizado o acessório Booster.
- Certifique-se de que as conexões sejam firmes e corretas para evitar mau contato.

#### 3- Verificação da Conexão:

- Após realizar as conexões, verifique visualmente se os fios estão bem fixados e se não há risco de curto-circuito.
- Se possível, utilize um multímetro para confirmar se as conexões estão corretas e se não há continuidade entre os terminais que não deveriam estar conectados.

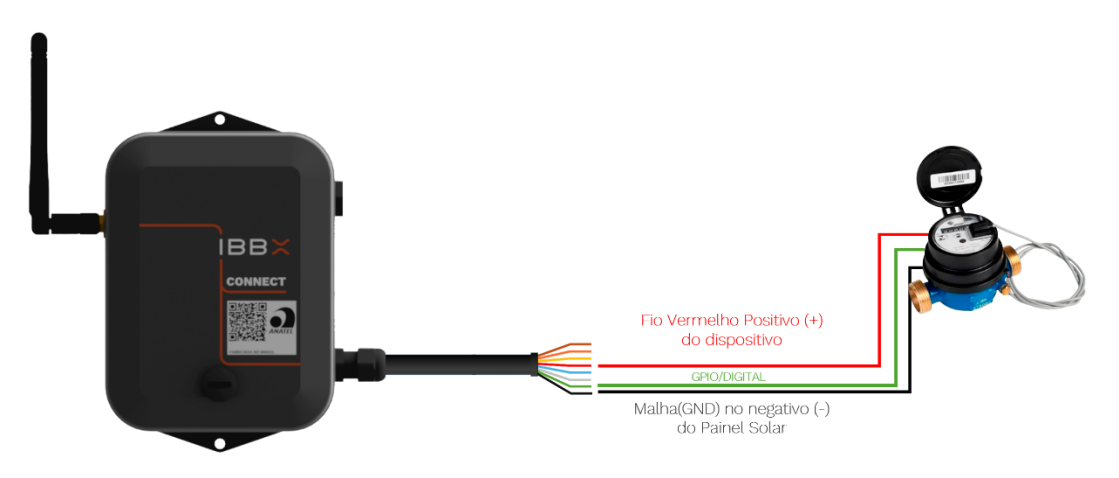

Figura: Exemplo de Configuração física Porta Digital GPIO 3V3

#### 2.5 Configuração da entrada analógica 0-10V/4-20mA

A entrada analógica 0-10V/4-20mA do Connect 2.0 permite a leitura precisa de sensores industriais, como medidores de pressão, nível e fluxo. Ela aceita sinais de tensão ou corrente, sendo ideal para monitorar variáveis analógicas em processos de automação e controle.

Para realizar a correta configuração do Connect 2.0 no Retina, é importante ter acesso ao datasheet (folha de dados técnicos) do medidor/atuador ao qual o Connect 2.0 está conectado. No datasheet, é possível obter as seguintes informações necessárias para a configuração.

#### Passo a Passo de Configuração no Retina

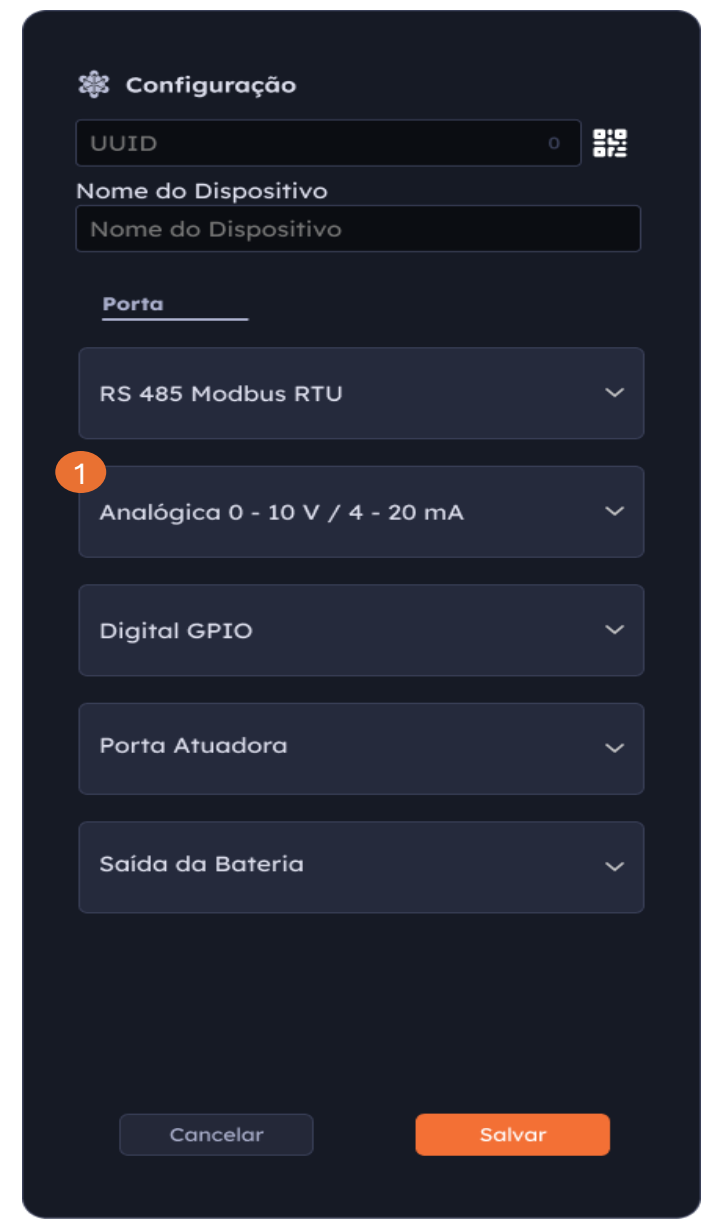

#### 1- Selecione o tipo de Comunicação

Selecione o tipo de Comunicação Analógica Modular

#### 3- Escolha o Sinal

Escolha o sinal conforme manual/datasheet do medidor/transdutor utilizado

#### 5-Tipos de gráfico

Escolha o tipo de gráfico desejado

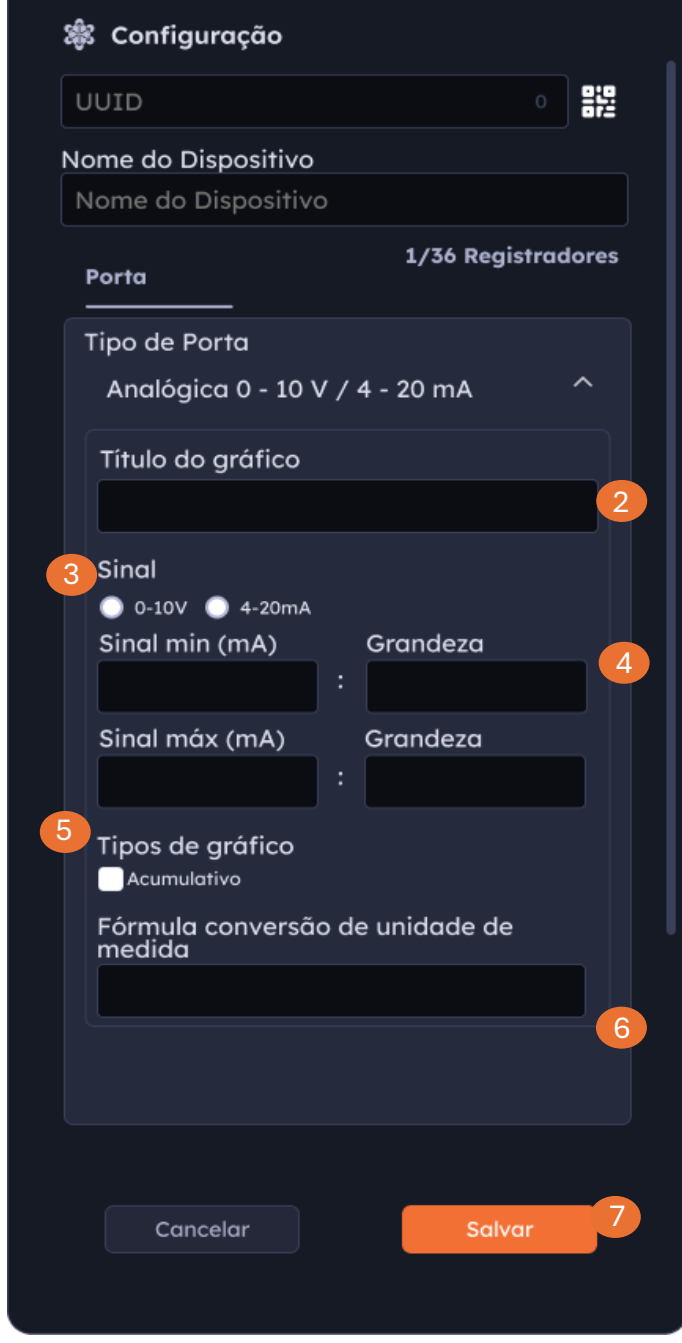

## 2- Preencha o título do gráfico

Preencha o título do gráfico de forma a deixar claro a informação que o gráfico deseja transmitir.

#### 4-Escolha o sinal min e máx

Informe o sinal min (mA) e máx (mA) e as grandezas que eles representam.

#### 6-Preenchimento de fórmula de conversão (Opcional)

Caso deseje poderá optar por utilizar uma fórmula para conversão de medida em seu gráfico

#### 7-Clique em Salvar

Para finalizar o processo de configuração da porta, clique em salvar.

#### Passo a Passo de configuração física do dispositivo

Há dois tipos de sensores de nível com diferentes sinais de saída:

- 1. Sensor de Nível / Corrente 4-20mA
- 2. Sensor de Nível / Tensão 0-10V

#### Passo a Passo:

- 1. **Identificação:** Primeiro, consulte o manual do fabricante para identificar se a conexão será feita pela entrada de **tensão** ou **corrente**.
- Seleção da Chave no Booster: Após identificar o tipo de conexão, selecione a chave do Booster Analógico IBBX para a posição correta:
  - Chave em 0: Tensão de 0-10V
  - **Chave em 1:** Corrente de 4-20mA

#### Ligação Elétrica:

#### Sensor de Nível com Alimentação de Corrente (4-20mA)

Este tipo de sensor geralmente possui **2 fios** com as seguintes cores:

- 1º Fio Malha (GND): Conecte ao terminal negativo (Malha) do Booster Analógico.
- 2º Fio (Azul Sinal): Conecte ao terminal de sinal (Azul) do Booster Analógico.
- 3º Fio (Vermelho Energia): Opcionalmente poderá utilizar a fonte de alimentação interna do Connect como fonte de saída de energia 5V, basta realizar a conexão do fio vermelho ao transdutor.

#### Sensor de Nível com conexão física por Tensão (0-10V)

Este sensor geralmente possui **2 fios** com as seguintes cores:

- 1º Fio Malha (GND): Conecte ao terminal negativo (Malha) do Booster Analógico.
- 2º Fio (Azul Sinal): Conecte ao terminal de sinal (Azul) do Booster Analógico.

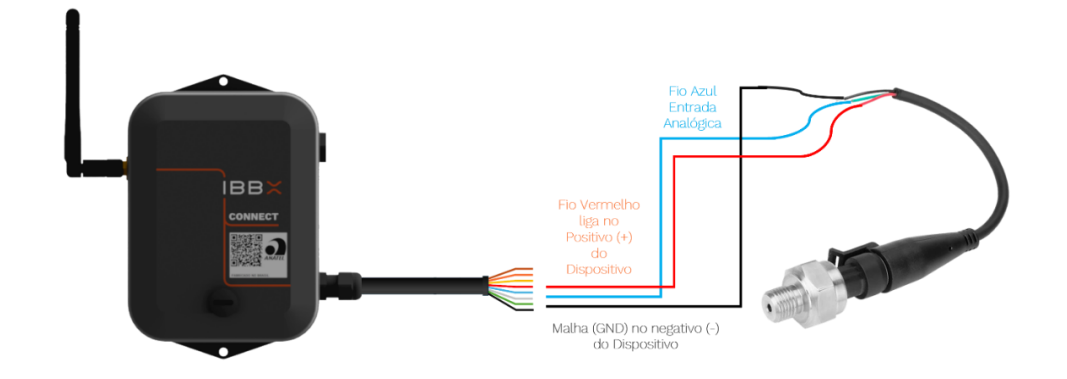

Figura: Exemplo de Configuração física da Porta Analógica 0-10V/4-20mA

#### Importante:

Antes de fazer qualquer ligação, **certifique-se de ler o manual do fabricante do sensor** para garantir que todos os passos estejam corretos e que o sistema esteja configurado para operar de maneira eficiente e segura.

Seguir as orientações de instalação evita problemas e protege seu equipamento.

#### 2.6 Configuração da saída digital comutada (Atuador)

A saída digital comutada do **Connect 2.0** é usada para controlar atuadores, como relés e válvulas, em sistemas de automação. Ela permite ligar ou desligar dispositivos externos de forma precisa, tornando-se ideal para automação de processos e controle remoto de equipamentos.

Para realizar a correta configuração do Connect 2.0 no Retina, é importante ter acesso ao datasheet (folha de dados técnicos) do Medidor/atuador ao qual o Connect 2.0 está conectado. No datasheet, é possível obter as seguintes informações necessárias para a configuração.

#### Passo a Passo de Configuração no Retina

| 1- | Selecione | ο | tipo | de |
|----|-----------|---|------|----|
| Co | municação |   |      |    |

Selecione o tipo de Comunicação Porta Atuadora

| 🛱 Configuração                 |            |  |
|--------------------------------|------------|--|
|                                | :::<br>::: |  |
| Nome do Dispositivo            |            |  |
| Nome do Dispositivo            |            |  |
| Porta                          |            |  |
| RS 485 Modbus RTU              | ~          |  |
| Analógica 0 - 10 V / 4 - 20 mA | ~          |  |
| Digital GPIO                   | ~          |  |
| Porta Atuadora                 | ~          |  |
| Saída da Bateria               | ~          |  |
|                                |            |  |
| Cancelar Salvar                |            |  |

**3- Escolha do Ativo** Nesta etapa você deverá realizar a escolha do ativo monitorado responsável pela transmissão dos dados para que a lógica aconteça.

## 5- Escolha do dado proveniente

Nesta etapa você deverá realizar a escolha do dado proveniente para que a lógica aconteça, podendo ser um gráfico ou até mesmo tempo (Dias, Horas, Minutos e segundos).

#### 7- Preencha o comando a ser executado

Realize o preenchimento do comando a ser executado

| : | 🏶 Configuração        |        |                    |
|---|-----------------------|--------|--------------------|
|   | UUID                  |        | 91 <u>9</u><br>872 |
| l | Nome do Dispositivo   |        |                    |
|   | Nome do Dispositivo   |        |                    |
|   | Porta                 |        |                    |
|   | Porta Atuadora        |        | 0                  |
|   | 🔽 Automatico 📃 Manual |        |                    |
|   | Título do Comando     |        | 2                  |
|   |                       |        |                    |
| 3 | SE                    |        | -                  |
|   | Ativo                 |        |                    |
|   |                       |        | ~                  |
|   | Sensor                |        | 4                  |
|   |                       |        | ~                  |
| 5 | Dado Proveniente      |        |                    |
|   |                       |        | ~                  |
|   | Lógica 1              | Valor  | 6                  |
|   | ×                     |        |                    |
|   | Então 7               |        |                    |
|   | Comando 🗌 ON 💭 OFF    |        |                    |
|   | Adicionar Lógica      | -      | +                  |
|   |                       |        | 8                  |
|   | Cancelar              | Salvar |                    |
|   |                       |        |                    |

2- Título do Comando Preencha o título do comando, sendo o título relativo e claro de acordo com a funcionalidade da automação.

**4- Escolha do Sensor** Nesta etapa você deverá realizar a escolha do sensor responsável pela transmissão dos dados para que a lógica aconteça.

#### 6- Preenchimento da Lógica

Realize o preenchimento da lógica a ser utilizada, em lógica você tem os seguintes campos (Igual, menor, menor ou igual, maior, maior ou igual), em variável você deverá preencher o número ao qual se refere aconteça.

#### 8- Clique em salvar

Clique em salvar para finalizar a configuração do comando

#### Passo a Passo de configuração

#### física do dispositivo

#### 1- Identificação dos Fios:

Localize os fios do Connect 2.0:

- Fio Cinza: Saída de ON/OFF (Atuação)
- Fio Malha: GND

#### 2- Conexão dos Fios:

- Conecte o fio Cinza (Out) à entrada correspondente do atuador.
- Conecte o fio Malha (GND) à entrada correspondente do atuador.
- Certifique-se de que as conexões sejam firmes e corretas para evitar mau contato.

#### 4- Verificação da Conexão:

- Após realizar as conexões, verifique visualmente se os fios estão bem fixados e se não há risco de curto-circuito.
- Se possível, utilize um multímetro para confirmar se as conexões estão corretas e se não há continuidade entre os terminais que não deveriam estar conectados.

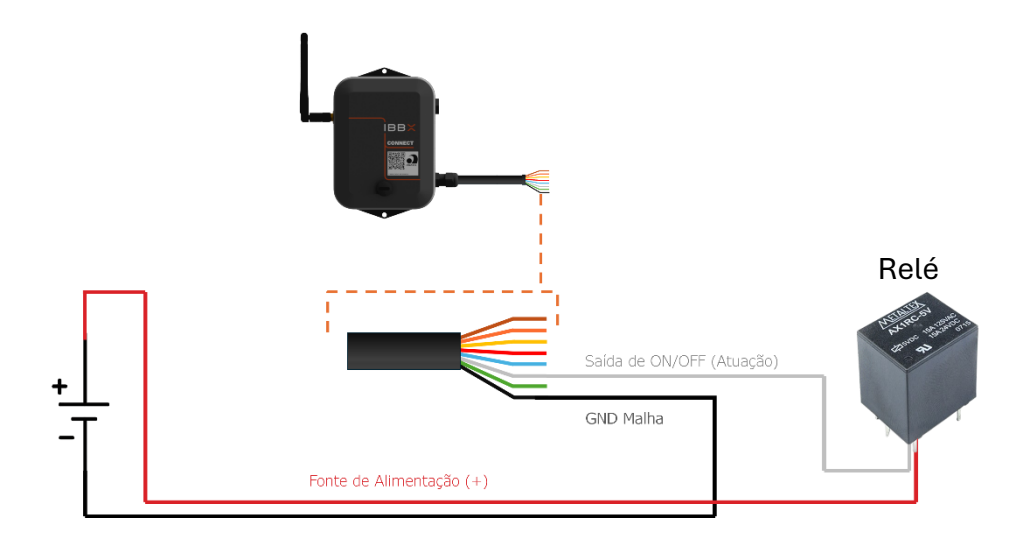

Figura: Exemplo de Configuração física da Porta Atuadora com relé

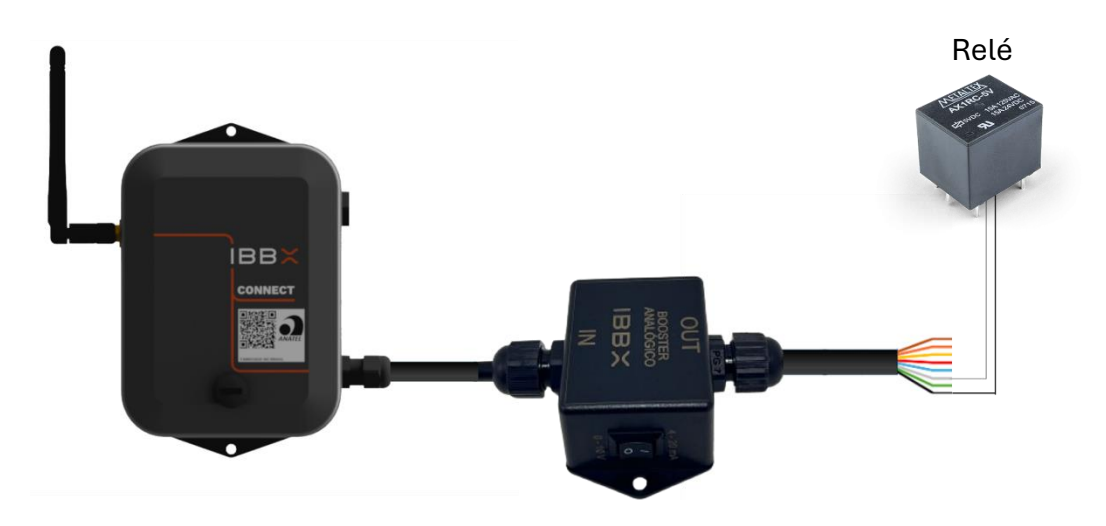

Figura: Exemplo de Configuração física da Porta Atuadora com Booster e relé

## 2.7 Configuração das saídas de tensão (Alimentação de dispositivos externos)

Para realizar a correta configuração do Connect 2.0 no Retina, é importante ter acesso ao datasheet (folha de dados técnicos) do Medidor/atuador ao qual o Connect 2.0 está conectado. No datasheet, é possível obter as seguintes informações necessárias para a configuração.

#### Passo a passo de configuração no Retina

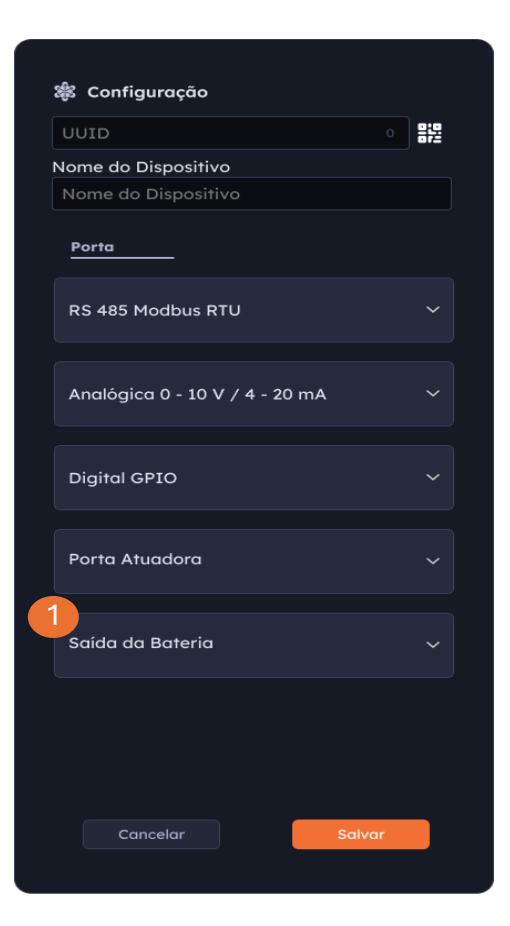

#### 1- Selecione o tipo de Comunicação

Selecione o tipo de Comunicação Saída da Bateria.

#### 2- Configure a saída da bateria

realize a configuração da saída da bateria selecionando os campos abaixo.

| 🕸 Configuração                                  |                                                                        |
|-------------------------------------------------|------------------------------------------------------------------------|
|                                                 |                                                                        |
| Nome do Dispositivo<br>Nome do Dispositivo      | Preencha a saída da<br>Bateria com o Connec <sup>-</sup>               |
| Porta<br>2<br>Saída da Bateria                  | 2.0 em modo sleep.                                                     |
| Sleep ON OFF<br>Coleta ON OFF<br>Comando ON OFF | Preencha a saída da<br>Bateria com o Connec<br>2.0 em modo coleta.     |
|                                                 | Preencha a saída da<br>Bateria com o Connec<br>2.0 em modo comando     |
|                                                 |                                                                        |
| Cancelar Salvar                                 | 3 <b>3- Clique em Salva</b><br>Para finalizar a<br>configuração clique |

#### Passo a passo de configuração física do dispositivo

#### 1- Identificação dos Fios:

Localize os fios do Connect 2.0:

- Fio Vermelho: Energia
- Fio Malha: Malha

#### 2-Conexão dos Fios:

- **Conecte o fio Vermelha (Energia)** à entrada correspondente do medidor/transdutor.
- **Conecte o fio Malha (GND)** à entrada correspondente do medidor/transdutor.
- Certifique-se de que as conexões sejam firmes e corretas para evitar mau contato.

#### 3- Verificação da Conexão:

- Após realizar as conexões, verifique visualmente se os fios estão bem fixados e se não há risco de curto-circuito.
- Se possível, utilize um multímetro para confirmar se as conexões estão corretas e se não há continuidade entre os terminais que não deveriam estar conectados.

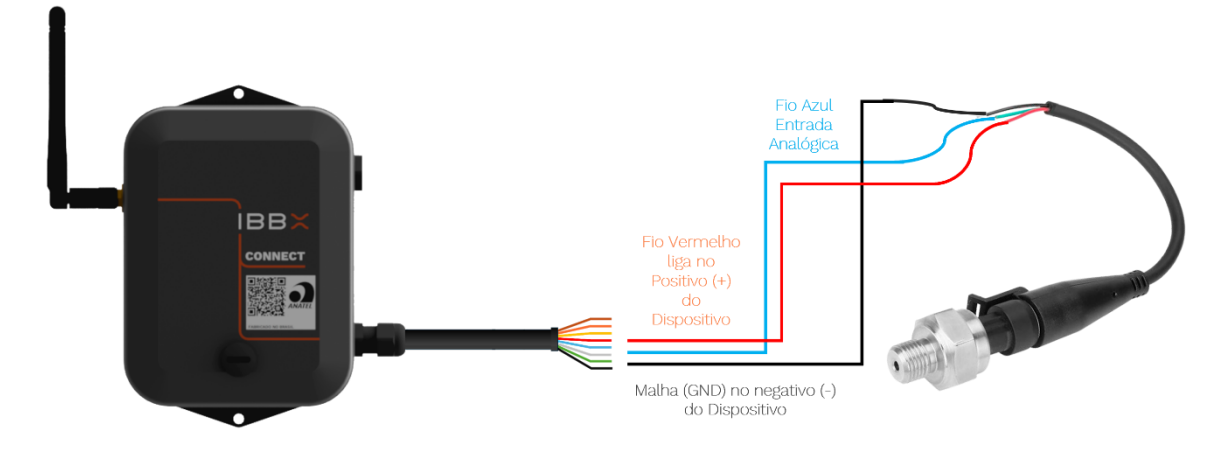

Figura: Exemplo de Configuração física da Porta de saída de bateria em transdutor analógico

#### 2.8 Fixação do Connect 2.0

#### Passo 1: Posicionamento para instalação do Connect

A seguir apresentamos algumas orientações para definição do melhor local de instalação

| Posicionamento Recomendado                                 | Posicionamento Inadequado                                                                   |
|------------------------------------------------------------|---------------------------------------------------------------------------------------------|
| Superfície de instalação estável                           | Local instável, partes móveis                                                               |
| Antena direcionado para cima                               | Antela direcionado para o chão                                                              |
| Sensor firme e fixo na superfície                          | Transdutores sem contato direto com<br>oequipamento                                         |
| Garantir uma boa vedação dos<br>transdutores (Connect 2.0) | Não esticar os fios do sensor ao<br>extremo                                                 |
| Sensor bem fixado                                          | Não utilizar o adaptador adequado                                                           |
|                                                            | O diâmetro do cabo não pode exceder<br>odiâmetro do clamp/TCs especificado<br>(Connect 2.0) |
|                                                            | Todos os clamps devem ser<br>devidamentefechados em torno dos fios<br>(Connect 2.0)         |

#### Passo 2: Escolha da Forma de Fixação

O Connect 2.0 possui duas formas de fixação: por parafuso ou fita dupla face. É importante que o dispositivo seja fixado de forma a garantir a conexão do ativo monitorado. Identifique um local rígido onde o Connect 2.0 poderá ser instalado, respeitando o limite de conectividade do dispositivo

#### Fixação por parafuso

#### Passo 3: Preparação

Para facilitar a instalação, tenha em mãos os itens abaixo:

- Parafusadeira
- Broca de 4mm
- 2 parafusos cabeça panela
- 2 arruelas
- 2 buchas nylon 4mm

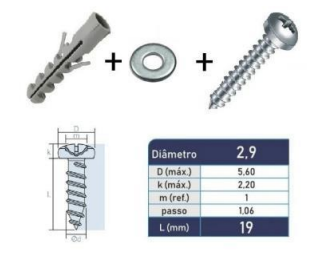

Figura 3: Itens para fixação

**Passo 4:** Marque o local de furação próximo ao equipamento que será monitorado. Atentar-se à distância de conectividade;

**Passo 5:** Faça os furos com a parafusadeira utilizando broca de 4mm;

Passo 6: Coloque as buchas nos furos;

**Passo 7:** Posicione o Connect 2.0 na superfície e alinhe as arruelas entre estes e os parafusos;

Passo 8: Parafuse até completar o aperto;

#### Fixação por Fita dupla Face

#### Passo 3: Preparação

Para facilitar a instalação, além do Connect 2.0 a ser instalado, tenha em mãos os itens abaixo:

- Flanela de limpeza com líquido adstringente;
- 1 pedaços de fita dupla face (45 a 50 mm).

A fita dupla face pode ser aplicada em qualquer posição desde que a sua totalidade fique em contato com a superfície que será fixada.

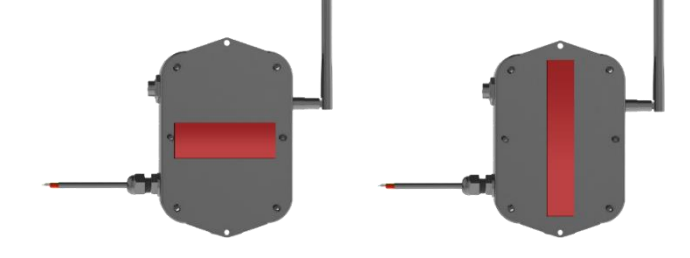

Exemplo de aplicação de fita dupla face

#### **ATENÇÃO**

Certifique-se de limpar e secar o local de colagem para que não haja pó ou residuos de óleo.

Passo 4: Verifique se o lugar onde será fixado o Connect 2.0 está próximo do ativo a ser monitorado, atentando-se à distância do cabo de sensor;

Passo 5: Faça a limpeza do local de aplicação e segue o local de colagem para que não haja pó ou resíduos de óleo;

Passo 6: Aplique as fitas na parte traseira do Connect 2.0, pressionando para garantir a fixação e espere no mínimo 20 segundos.

Passo 7: Remova o protetor do adesivo e pressionando-o contra a superfície de fixação;

#### 2.10 Cuidados operacionais

Não Retirar a Antena do dispositivo em hipótese nenhuma.

Não instale o dispositivo em superfícies que atinjam uma

temperatura superior a 95°C.

Não submeta o dispositivo a impactos mecânicos, quedas, esmagamento ou atrito excessivo.

Não descarte o dispositivo em lixo comum.

Não submeta o dispositivo a imersão temporária ou contínua em á

Siga todos os passos para uma correta instalação do dispositivo. A IBBX não se responsabiliza por danos causados pelo uso de seus dispositivos fora dos padrões definidos neste manual.

38

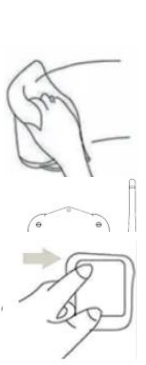

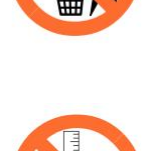

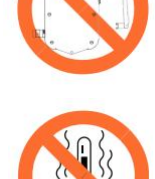

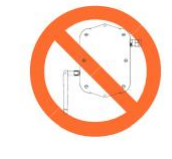

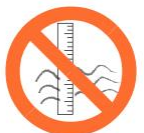

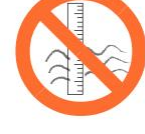

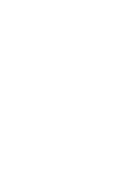

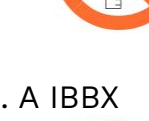

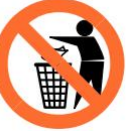

## Capítulo 3

### Exemplos de Aplicação

#### 3.1 Monitoramento de multimedidores de energia (RS485 Modbus RTU)

A IBBX foi procurada por um cliente que enfrentava dificuldades em monitorar sua rede de distribuição de energia elétrica em tempo real, o que gerava multas devido ao consumo excessivo e à ineficiência do sistema. Após análise, a equipe técnica da IBBX verificou que o painel elétrico do cliente já possuía um multimedidor ABB RS485 Modbus RTU, o que permitiu a integração do dispositivo \*Connect 2.0\* para capturar e transmitir os dados do multimedidor. O \*Connect 2.0\* foi instalado no interior do painel, seguindo o manual técnico, garantindo a transmissão dos dados para a nuvem de maneira eficiente e segura. Com a solução implementada, o cliente passou a monitorar em tempo real os seguintes parâmetros:

- Tensão (Volts)
- Potência ativa (Watts)
- Potência reativa (VAR)
- Potência aparente (VA)
- Corrente (Ampere)
- Frequência (Hertz)
- Fator de potência

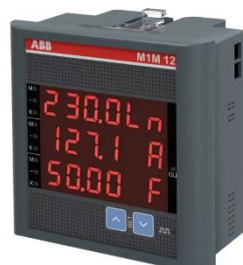

Figura: Multimedidor utilizado neste exemplo de aplicação é o Multimedidor ABB M1M 12

Isso permitiu ao cliente identificar rapidamente problemas de consumo excessivo, falhas de fase e variações no fator de potência, além de evitar penalidades e aumentar a eficiência no uso dos recursos energéticos. A solução ofereceu controle remoto completo da rede elétrica e uma redução significativa nos custos operacionais.

Entrada RS484 Modbus RTU

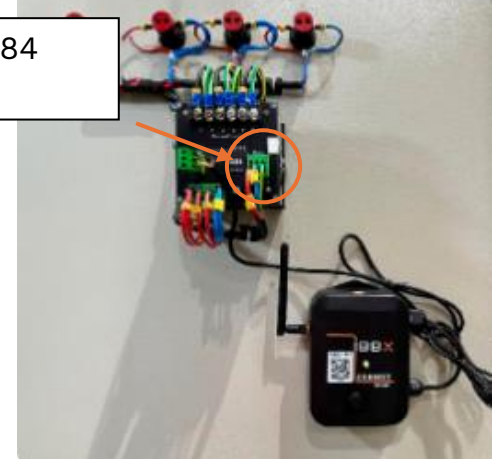

Figura: Fixação do Connect 2.0 na parte interna do painel elétrico e conexão do Connect 2.0 com multimedidor.

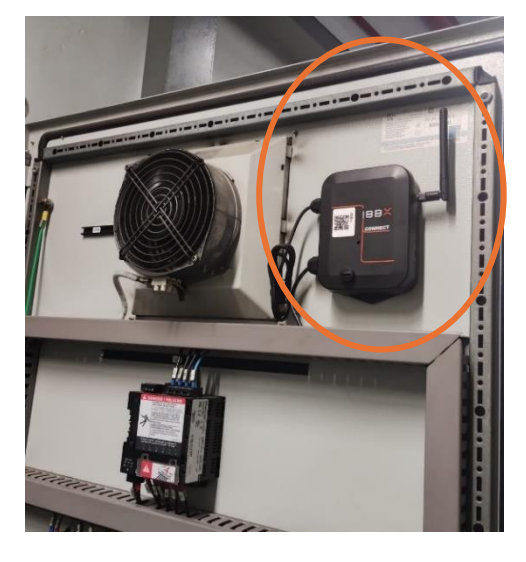

Figura: Instalação do Connect 2.0 na parte interna do painel

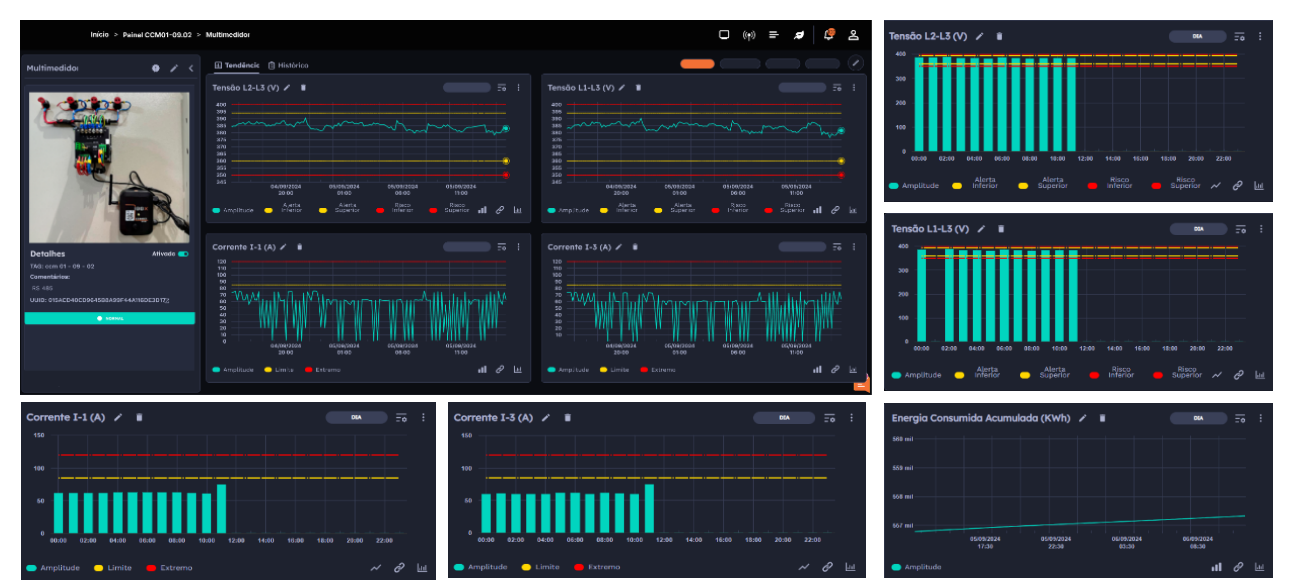

Figura: Dados sendo coletados na Plataforma Retina

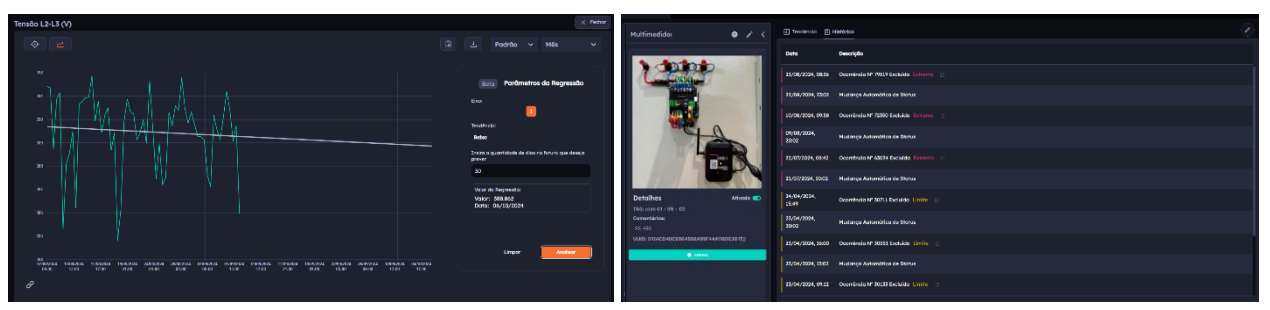

Figura: Análise de Projeção de Dados no Retina

Figura: Histórico de Ocorrências registrada

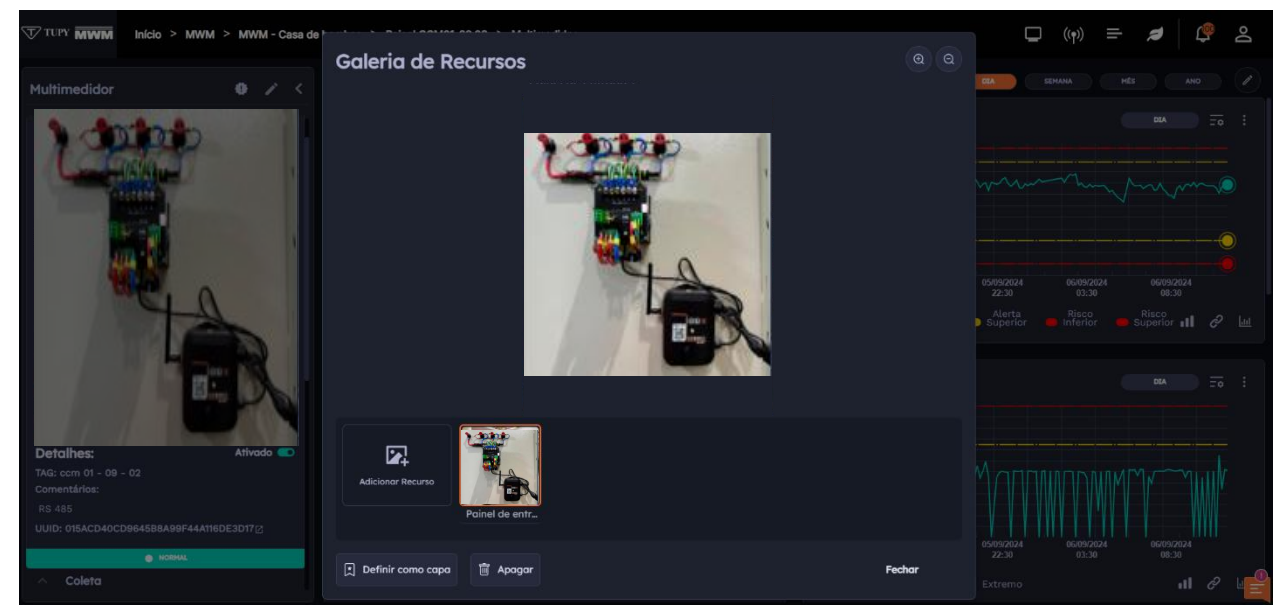

Figura: Galeria de imagens cadastradas do Ativo monitorado

#### 3.2 Monitoramento de controladores (RS485 Modbus RTU)

A IBBX foi procurada por um cliente que enfrentava dificuldades por parte da realização do processo de monitoramento do gerador de energia elétrica, tendo que realizar várias inspeções de forma totalmente manual durante o dia para assegurar o seu bom funcionamento e até mesmo evitar problemas como o de ineficiência energética e até mesmo incêndios. Após análise a equipe técnica da IBBX verificou que o gerador MWM conta com o Controlador Deep Sea Eletronic 8610 o qual possui entrada para comunicação RS485 Modbus RTU, o que permitiu a integração do Connect 2.0 para capturar e transmitir os dados do controlador. O \*Connect 2.0\* foi instalado no interior do painel, seguindo o manual técnico, garantindo a transmissão dos dados para a nuvem de maneira eficiente e segura. Com a solução implementada, o cliente passou a monitorar em tempo real os seguintes parâmetros:

- Frequência (Hz)
- Fator de Potência
- Tensão Bateria do Motor (V)
- Partidas do Motor
- Energia Fornecida (KWh)
- Energia Aparente (KVAh)
- Energia Fornecida (KWh)
- Energia Reativa (KVArh)
- Tempo de Gerador (h)
- Generator Total VA
- Generator Total watts

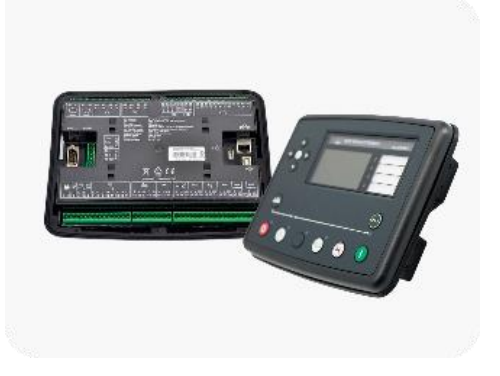

Figura: Controlador utilizado neste exemplo de aplicação Deep Sea Eletronic 8610

Isso permitiu ao cliente identificar rapidamente problemas de falhas no gerador, ineficiência energética, paradas inesperadas, danos, incêndios e outros risco de segurança. A solução ofereceu a gestão de forma totalmente remota e praticamente em tempo real do gerador de energia.

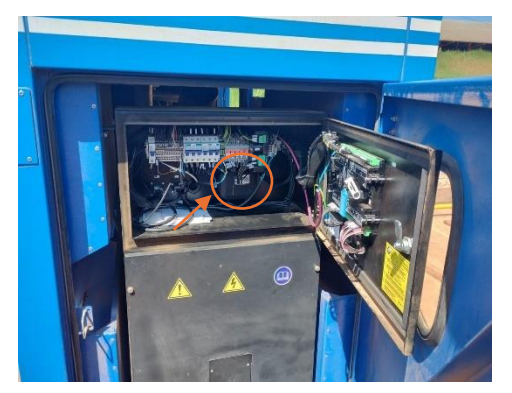

Figura: Fixação do Connect 2.0 na parte interna do painel

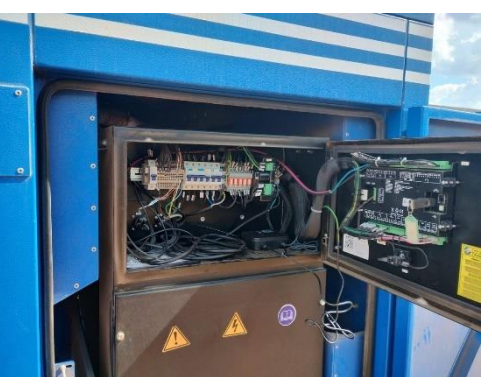

Figura: Conexão do multimedidor ao Controlador DSE 8610

| Rex 1 0 / <                                                                                                    | El Tendência El Històrico                                                                                                    |                                                    |
|----------------------------------------------------------------------------------------------------|----------------------------------------------------------------------------------------------------|----------------------------------------------------|
|                                                                                                    |                                                                                                    |                                                    |
|                                                                                                    | <sup>™</sup> tem aons auns autes tone nons anns<br>● Arrollaude ● Limite ■ Externo ~ A <sup>0</sup> B <sup>0</sup> Lit                                                                                                    | sem 2018 000 Auto 000 000 000 000                  |
| e unix                                                                                                    | Tensão Bateria do Motor (V) 🖌 👔 🛛 👘 👘 :                                                                                                    | Partidas do Motor 🖌 🗉 👘 📅 🗄                        |
| Coleta Versile: CDNECTCUB Loce: FFFF Total de coletas: 100380                                                                                                    | and the second second sec                                                                                                    | 3w                                                 |
| utoma coverz: derovrzuze, rzzocze<br>Bateria: 3.87 V<br>RSSR: -/120                                                                                                    | 11.3<br>11.3<br>10.3<br>10.3<br>11.3<br>10.3<br>11.3<br>10.3<br>11.3<br>11.3 | 27.                                                |
| Sincronização  Bolt: Fazenda Palenito novo (DPBAB2) AUTOMATIC or Une Braticio na Intelio: d de 229                                                                          |                                                                                                    | • Angolitude • • • • • • • • • • • • • • • • • • • |
| sinorenizado: IIM<br>RSBI sensor: -75.08                                                                                                    | Energia Fornecida (KWh) / B                                                                                                    | Energia Aparente (KVAh) / ii Down To :             |
| Uttime amati 04/04/2024, 12/10/00<br>Priblima configuração: 06/09/2024, 22:20:00<br>Priblima to 600ai: 04/05/2024, 13:00:20<br>Priblima to Einiferica: 06/06/2024, 21:42:00 | Гуран<br>Туран<br>Туран<br>Туран<br>Туран<br>Туран<br>Жан                                                                                                    | 20 mil                                             |
| Bolts disponíveis (rssi)<br>Pazerda Palmito novo (DP9A82): AUTOMATIC                                                                                                    | 177 mai<br>176 mai<br>176 mai<br>168 mai - 1688/2004 EUNIV20204 Controllada Badeolada Badeolada Badeolada Alaborata<br>61.00 (41.00 54.00 21.04 145.05 12.20 66.00 04.00                                                                                                    | 29 at 100 1019 609 446 150 501 1019                |
|                                                                                                    | - Amplitude all 🖉 🔟                                                                                                    | - Ampltude 📈 🖉 📙                                   |

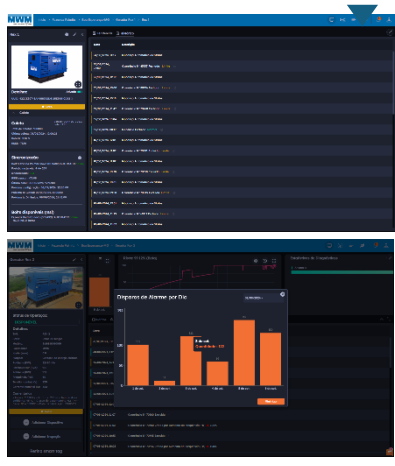

Figura: Dados sendo coletados em tempo real

| Alives Healthracks (2)                 |                                                                                                    | erader      |                   |           |                       |                |           | Entotieticce de Diageónticos |                    |
|----------------------------------------|----------------------------------------------------------------------------------------------------|-------------|-------------------|-----------|-----------------------|----------------|-----------|------------------------------|--------------------|
| Program.                               |                                                                                                    |             |                   |           |                       |                |           | annesia                      |                    |
| NR. 2778                               |                                                                                                    |             |                   |           |                       |                |           |                              |                    |
| Example 10000<br>Freedor Res 3<br>HE 3 |                                                                                                    |             |                   |           |                       |                |           |                              |                    |
| i and inclusion                        |                                                                                                    |             | 📫 naita rikanojor |           |                       |                |           |                              |                    |
| •                                      |                                                                                                    | N. Ocertine | ice 🖻 Color       | ana 🖕 can |                       |                |           |                              |                    |
|                                        |                                                                                                    |             |                   |           |                       |                |           |                              | 9                  |
|                                        | Francis Faleria                                                                                                    |             |                   |           |                       |                |           |                              |                    |
|                                        | tion (sparsops HS                                                                                                    |             |                   | -         | Transform,            | Name of Bart   |           |                              | (1000              |
|                                        | Long Long                                                                                                    |             |                   | 6-31      | ciscus.               | Constant See 1 | U Janeara |                              |                    |
|                                        |                                                                                                    |             |                   |           | (1.) (1.00<br>1 (1.00 |                |           |                              | <b>(1967)</b> - 11 |
|                                        |                                                                                                    |             |                   | 1008      | 3454580H              |                |           |                              | <b>CONT</b> ~      |
|                                        | Marrison and a                                                                                                    |             |                   |           | 10,00,700%,<br>17,000 |                |           |                              | (1996) V           |
|                                        | Management of the local division of the local division of the loca |             |                   |           |                       |                |           |                              |                    |

Figura: Históricos e vários parâmetros monitorados simultaneamente

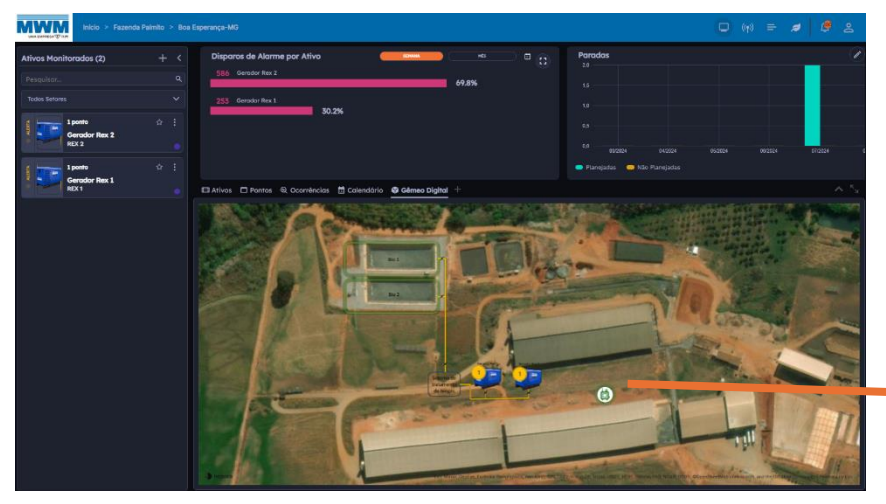

Figura: Imagem da Planta no Gêmeo Digital

Serador Rex 2 > Rex 2

Figura: Tela Mobile

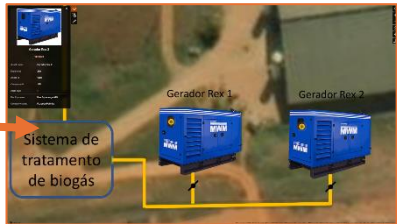

Figura: Visualização da planta 3d/2d

## 3.3 Monitoramento de fluxo com medidores ultrassônicos (Modbus RTU)

A IBBX foi procurada por um cliente que enfrentava dificuldades em monitorar o fluxo de água em sua tubulação de maneira eficiente, o que resultava em desperdício de água, inconsistências na pressão e custos operacionais elevados. Após análise, a equipe técnica da IBBX verificou que a tubulação do cliente era adequada para a instalação de um medidor ultrassônico de fluxo com comunicação RS485 Modbus RTU, o que permitiu a integração do dispositivo Connect 2.0 para capturar e transmitir os dados do medidor. O Connect 2.0 foi instalado na tubulação, seguindo o manual técnico, garantindo a transmissão dos dados para a nuvem de maneira eficiente e segura. Com a solução implementada, o cliente passou a monitorar em tempo real os seguintes parâmetros:

- Velocidade (m/s)
- Vazão instantânea (m3/h)
- Volume Acumulada (m3)

Isso permitiu ao cliente identificar rapidamente problemas como vazamentos, flutuações de pressão e consumo excessivo de água, além de otimizar o uso dos recursos hídricos e reduzir custos operacionais. A solução ofereceu controle remoto completo da rede de distribuição de água e uma maior eficiência na gestão dos recursos.

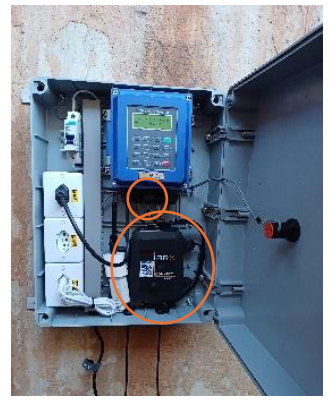

Figura: Medidor de vazão ultrassônico portátil Medidor de fluxo ultrassônico de água, sensor TUF-2000B TS-2 / TM-1 / TL-1-HT

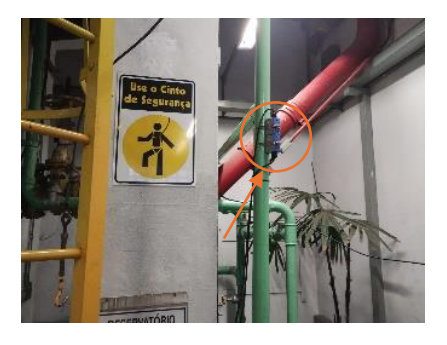

Figura: Medidor ultrassônico instalado

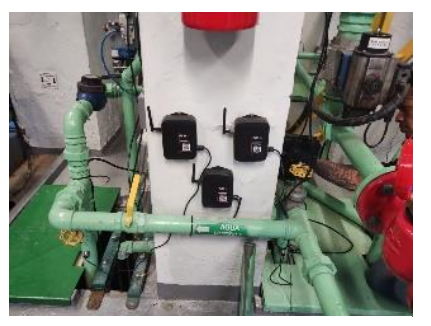

Figura: Connect 2.0 instalado

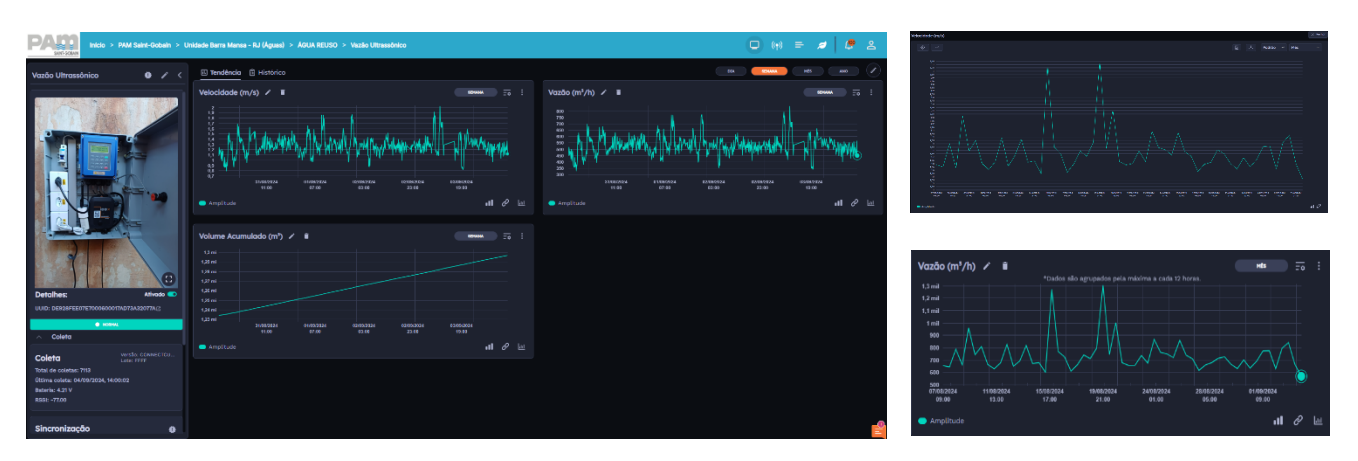

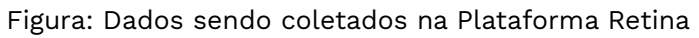

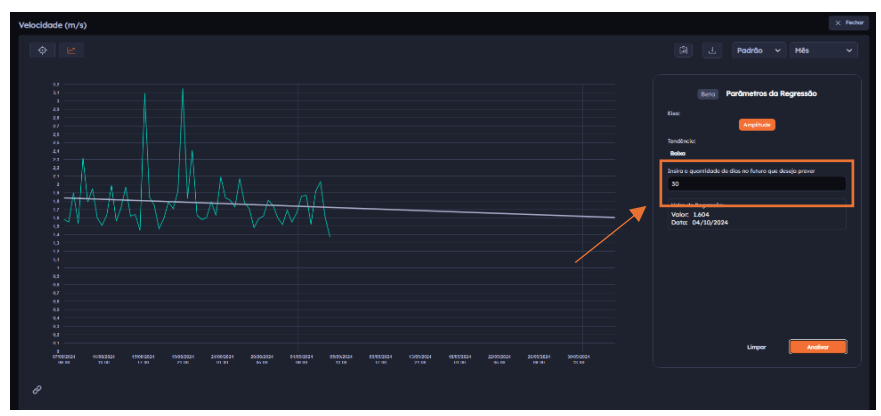

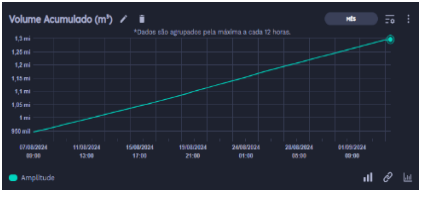

Figura: Análise preditiva dos dados, conforme quantidade de dias informados

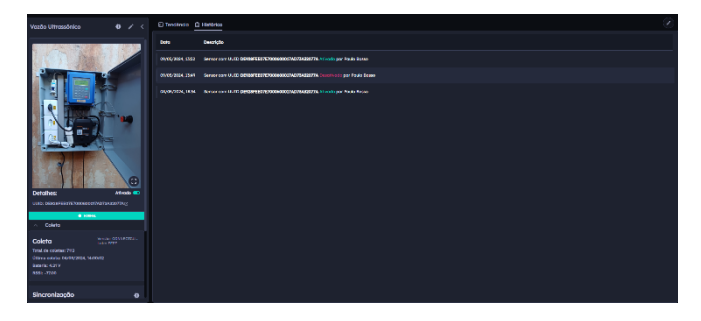

Figura: Histórico de Ocorrências do ativo

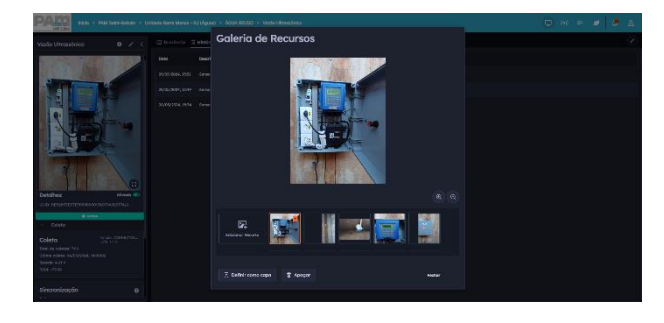

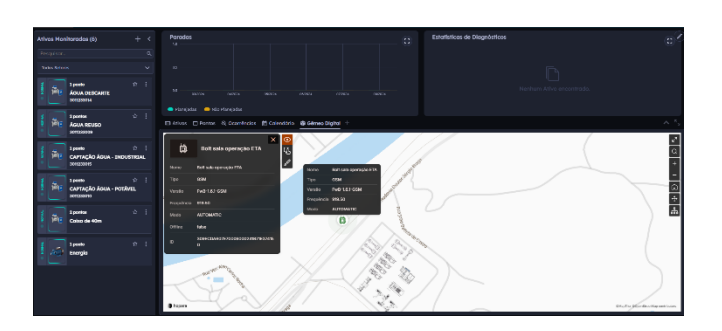

Figura: Gêmeo Digital

Figura: Galeria de imagens cadastradas do ativo monitorado

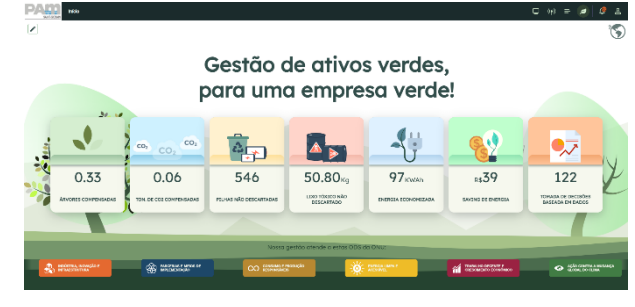

Figura: Painel ESG

#### 3.4 Monitoramento de qualidade de óleos (Modbus RTU)

Um cliente procurou a IBBX enfrentando dificuldades com a qualidade do óleo usado em sua Colhedora, resultando em paradas inesperadas e problemas de manutenção. Ele relatou que, sem um monitoramento eficaz, o óleo frequentemente se deteriorava, comprometendo a eficiência da Colhedora e aumentando os custos operacionais com reparos e substituição de peças.

Após uma análise técnica detalhada, a equipe da IBBX sugeriu a instalação de um sensor de particulado de óleo, o sensor utilizado foi o sensor de marca tandelta modelo OQSx com entrada para porta de comunicação RS485 Modbus RTU, o que permitiu a integração do **Connect 2.0** para capturar e transmitir os dados de qualidade do óleo. O **Connect 2.0** foi instalado no interior do acoplamento hidráulico da Colhedora, seguindo o manual técnico, garantindo a transmissão dos dados para a nuvem de maneira eficiente e segura. Com a solução implementada, o cliente passou a monitorar em tempo real os seguintes parâmetros:

- Condição de Óleo (TDN)
- Temperatura do Óleo (°C)

Isso permitiu ao cliente identificar rapidamente problemas de qualidade do óleo e temperatura, reduzindo assim paradas inesperadas e consequentemente aumentando a eficiência operacional. A solução ofereceu a gestão de forma totalmente remota e praticamente em tempo real através da Plataforma IBBX Retina.

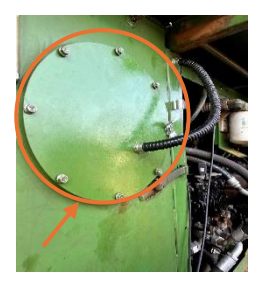

Figura: Acoplamento Hidráulico da Colhedora

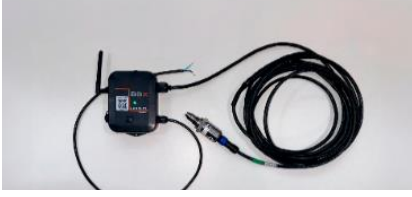

Figura: Connect 2.0 + Sensor para medir a qualidade do óleo

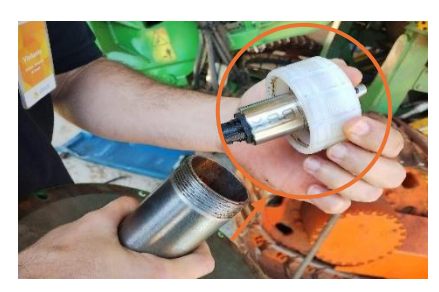

Figura: Instalação do transdutor de qualidade de óleo

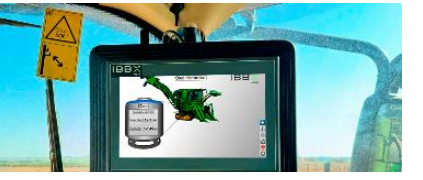

Figura: Painel IHM -Monitoramento / Gestão em tempo real

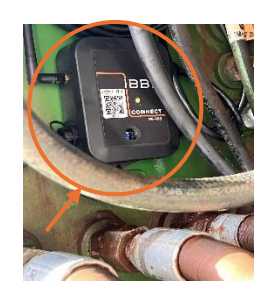

Figura: Instalação do Connect 2.0 no acoplamento interno da colhedora

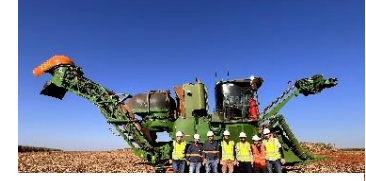

Figura: Finalização da instalação

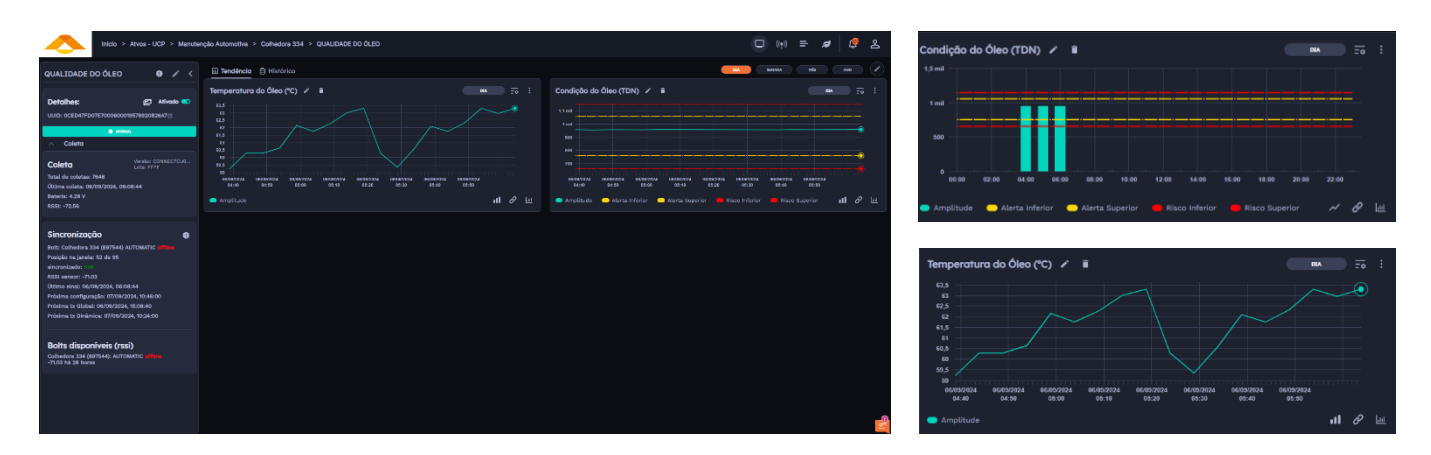

#### Figura: Imagem da Aplicação no Retina

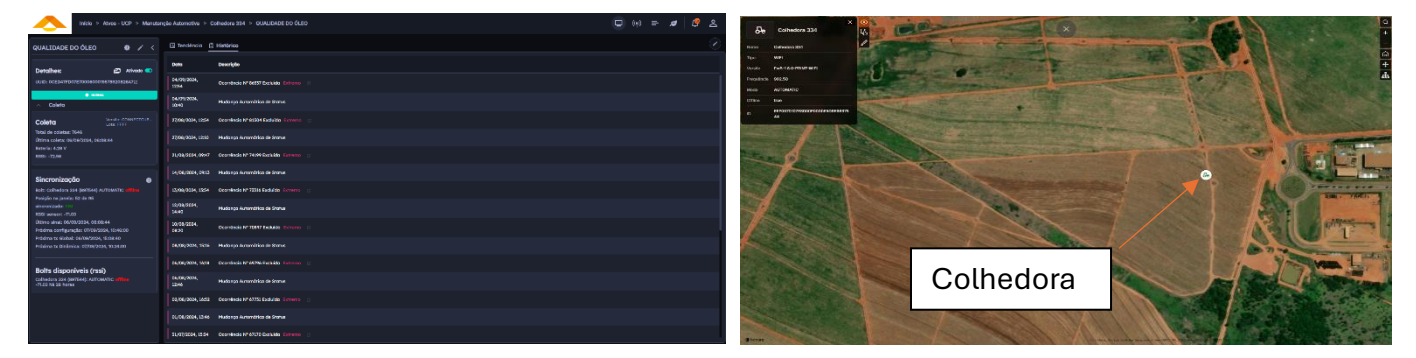

Figura: Histórico de ocorrências do ativo

Figura: Gêmeo Digital

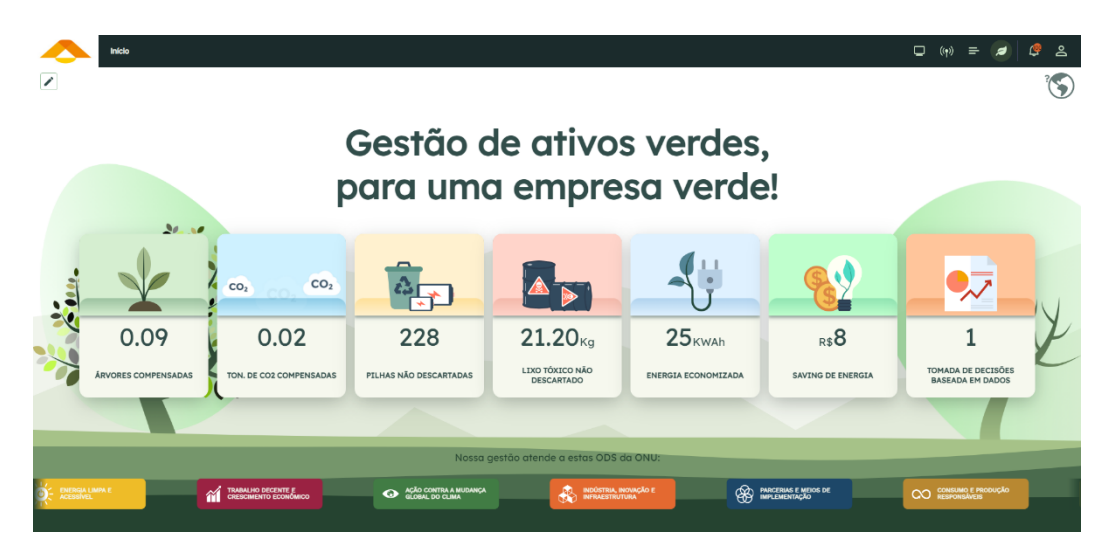

Figura: Gestão de painel ESG

#### 3.5 Monitoramento de medidores de água com saída pulsada (Entrada digital)

O SAAE, empresa responsável pelo saneamento básico em uma cidade do interior, enfrentava dificuldades no monitoramento eficiente do consumo de água. Os medidores de água utilizados pela empresa contavam apenas com a leitura manual, o que causava atrasos, erros de medição e dificultava a detecção de vazamentos. Isso impactava diretamente na eficiência da operação e no desperdício de água, além de gerar inconsistências nas contas dos usuários.

Após uma análise detalhada, a equipe técnica da IBBX, identificou que os medidores de água possuíam saída pulsada, o que possibilitava a automação do processo de leitura e monitoramento através do dispositivo Connect 2.0. Esse dispositivo, compatível com entradas digitais, foi integrado aos medidores de água da SAAE, permitindo que cada pulso gerado representasse um volume específico de água consumida.

O Connect 2.0 foi instalado de forma segura no interior dos painéis de medição, configurado para capturar os pulsos e transmitir os dados em tempo real para a nuvem. A partir dessa solução, a SAAE passou a monitorar remotamente o consumo de água em diferentes regiões da cidade (através da Plataforma Retina), identificando de maneira proativa vazamentos e irregularidades. A eficiência da operação aumentou, reduzindo drasticamente as perdas de água e melhorando a precisão das contas emitidas.

Com essa solução o SAAE passou a monitorar os seguintes parâmetros.

- Volume total de água consumida (m<sup>3</sup>)
- Taxa de vazão instantânea (litros por minuto)
- Número de pulsos por período de tempo (indicador de consumo)
- Vazamentos potenciais (variações abruptas no padrão de consumo)
- Análise de consumo por hora, dia e mês
- Alertas de anomalias no consumo, como picos fora do padrão normal

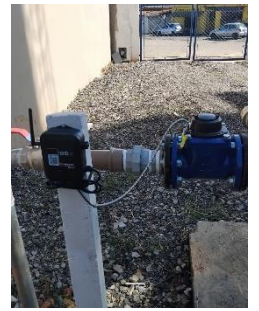

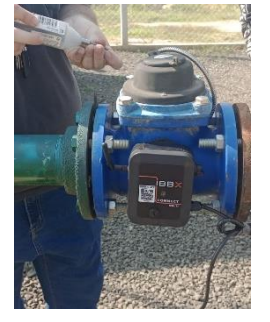

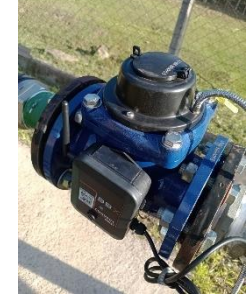

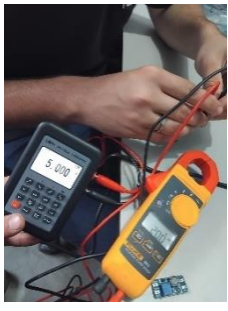

Manual do Produto – Connect2.0

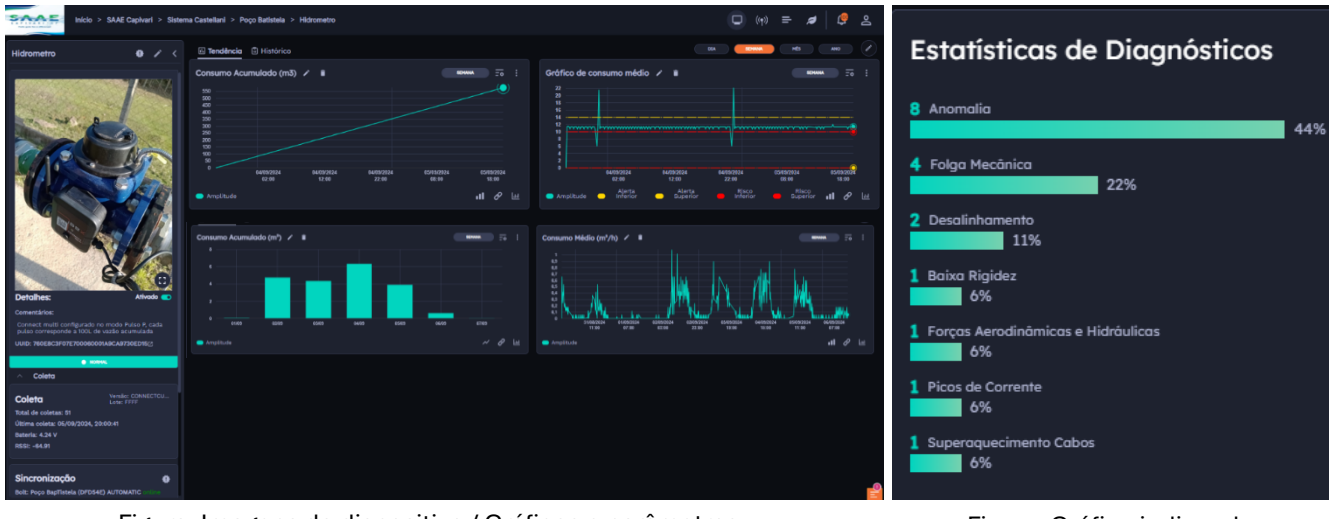

Figura: Imagens do dispositivo / Gráficos e parâmetros

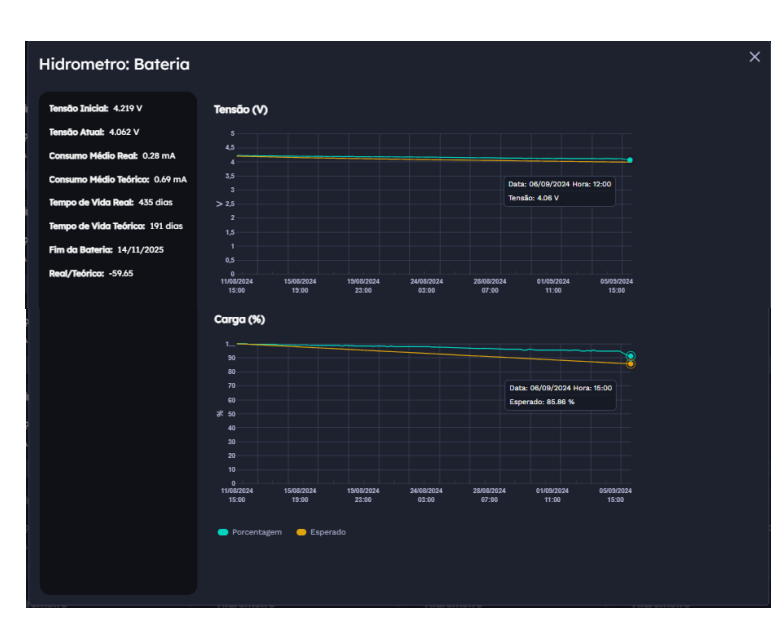

Figura: Gestão de bateria Tensão e carga

Figura: Gráfico indicando -Estatísticas de Diagnósticos

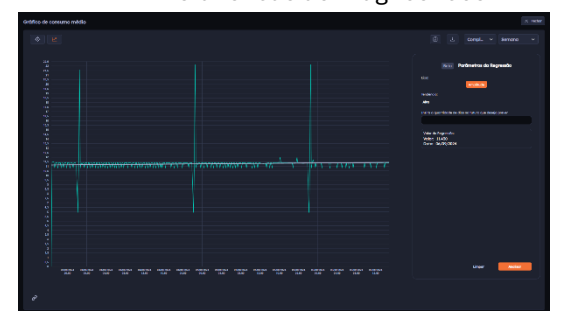

Figura: Gráfico de consumo

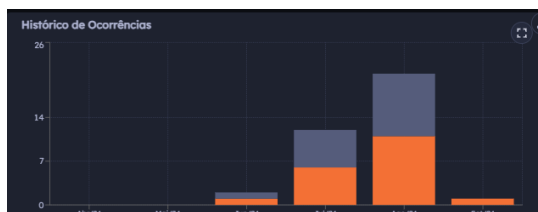

Figura: Histórico de Ocorrência

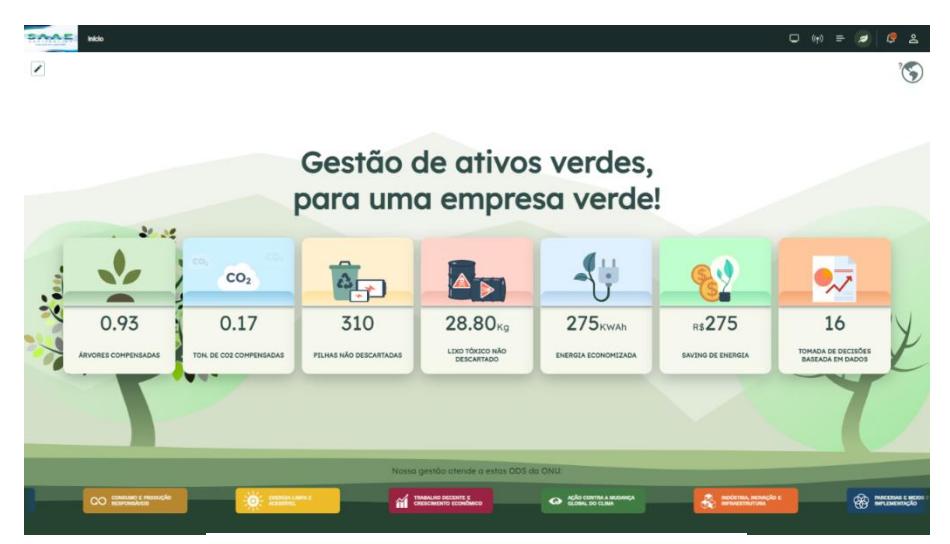

Figura: Gestão de painel ESG

#### 3.6 Monitoramento de pressão (Entrada analógica)

A IBBX foi procurada por um cliente que enfrentava dificuldades em monitorar a pressão da água em sua rede de distribuição, o que causava frequentes falhas nos equipamentos devido à pressão inadequada e elevava os custos de manutenção. Após análise, a equipe técnica da IBBX verificou que a rede do cliente possuía pontos estratégicos para a instalação de sensores de pressão com entrada analógica, permitindo a integração do dispositivo Connect 2.0 para capturar e transmitir os dados dos sensores. O Connect 2.0 foi instalado de acordo com o manual técnico, assegurando a transmissão segura dos dados para a nuvem. Com a solução implementada, o cliente passou a monitorar em tempo real os seguintes parâmetros:

- Pressão (ATM)
- Pressão (Bar)
- Pressão (kPa)
- Pressão (MCA)

Isso permitiu ao cliente identificar rapidamente picos ou quedas de pressão, otimizar o desempenho do sistema de distribuição de água e evitar danos aos equipamentos. A solução proporcionou maior controle sobre a operação da rede, prevenindo falhas e resultando em uma significativa redução dos custos de manutenção e operação.

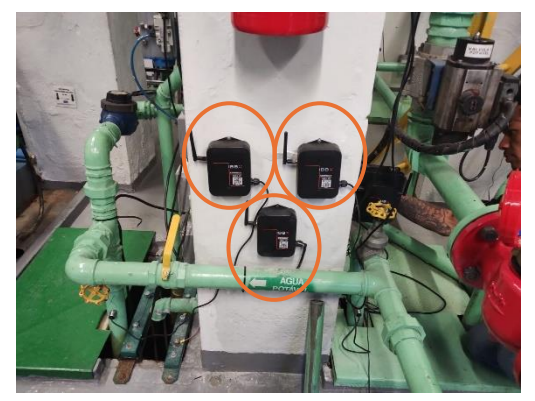

Figura: Instalação do Connect 2.0

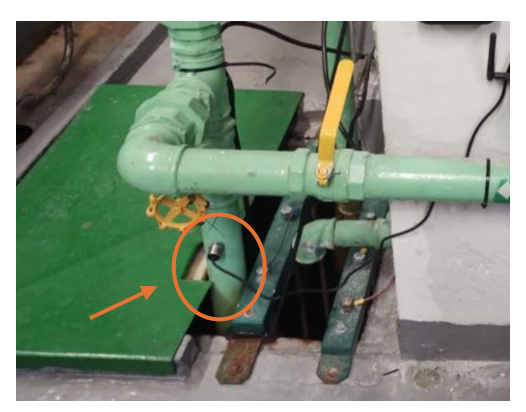

Figura: posicionamento do medidor de pressão

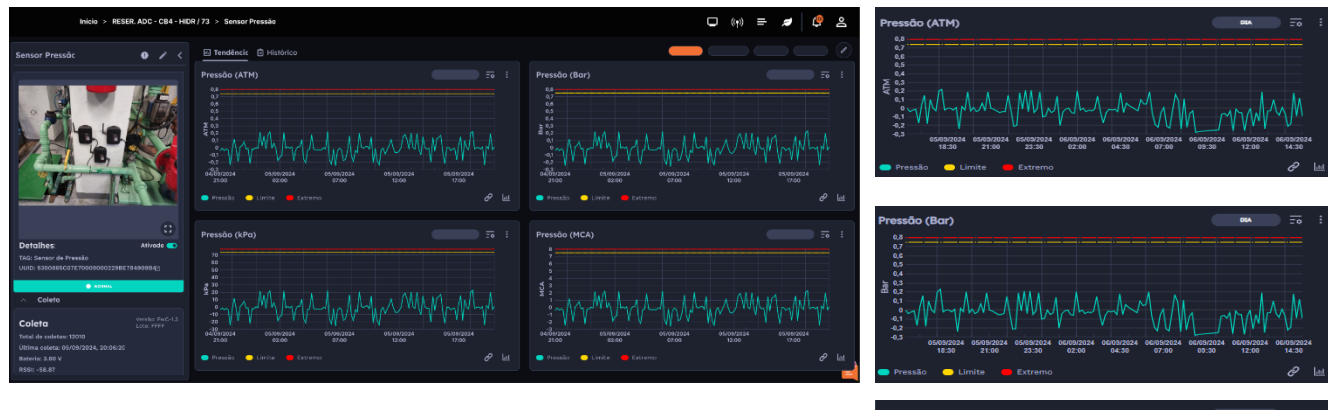

Figura: Imagem da Aplicação no Retina

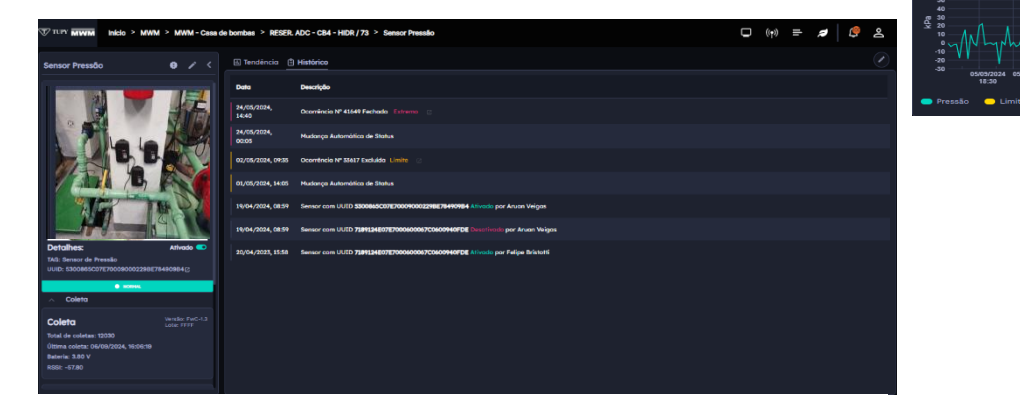

Figura: Histórico de ocorrências

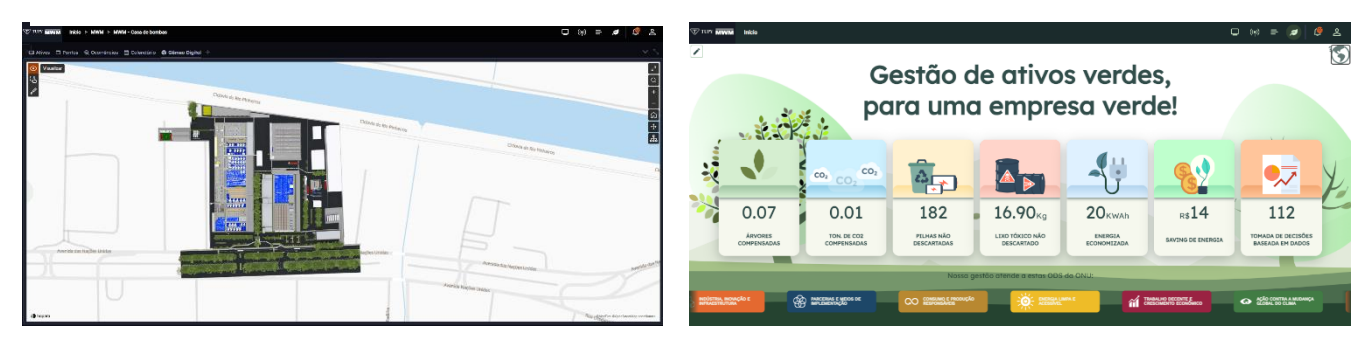

Figura: Gêmeo Digital

Figura: Gêmeo Digital

#### 3.7 Monitoramento de nível de água (Entrada analógica)

A gestão de recursos hídricos em uma cidade era um desafio para manter o controle preciso do nível de água em seus reservatórios. O monitoramento manual realizado periodicamente não era eficiente o suficiente para evitar transbordamentos ou secagens, o que levava a desperdícios de água e riscos de danos aos equipamentos e à infraestrutura.

O cliente procurou a IBBX, por conta dos sensores de nível de água, integrados ao *Connect 2.0*, proporcionaria uma solução automatizada e em tempo real para o monitoramento. O dispositivo *Connect 2.0*, compatível com entradas analógicas, foi integrado aos sensores de nível de água instalados nos reservatórios da empresa, capturando os dados e transmitindo-os de maneira contínua para a nuvem, permitindo o monitoramento remoto.

Com a solução implementada, a empresa passou a monitorar remotamente os seguintes parâmetros:

- Nível de água em tempo real (medido em metros ou centímetros)
- Tendências de subida ou descida do nível de água
- Alertas de transbordamento ou risco de secagem
- Controle automático de bombas de enchimento ou drenagem
- Histórico de níveis por dia, semana ou mês

A solução implementada com o *Connect 2.0* e sensores de nível de água trouxe um novo patamar de controle e eficiência para a empresa, garantindo uma gestão mais eficaz e sustentável dos recursos hídricos.

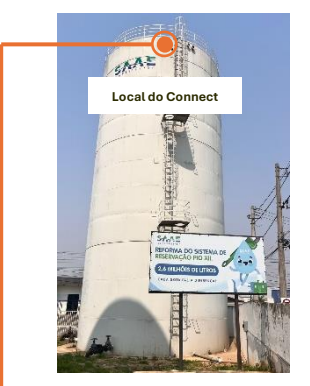

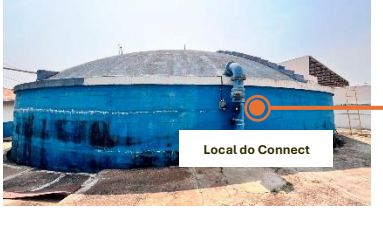

Figura: Abastecimento Central, com a aplicação do sensor de nível

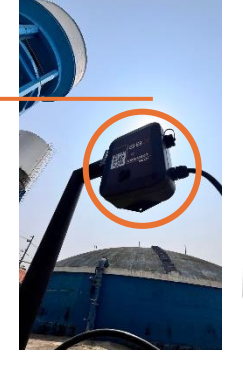

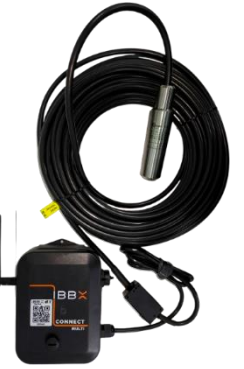

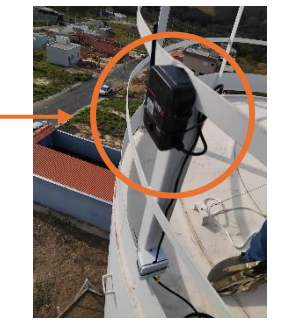

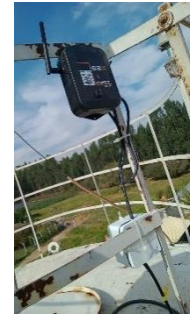

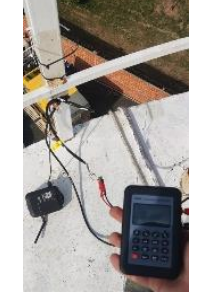

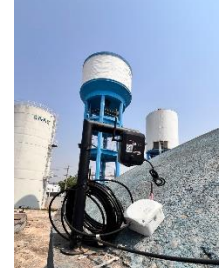

| Pesquisor | Alexico. Q 😤 M Portes (Mod Blus X) (Med Alexinosise X) Linear Filtnes (X mixe) Q |     |                                                                            |                                                                     |                                                                                     |                                                                                      |                                                                                             |              |                                                     |          |          |
|-----------|----------------------------------------------------------------------------------|-----|----------------------------------------------------------------------------|---------------------------------------------------------------------|-------------------------------------------------------------------------------------|--------------------------------------------------------------------------------------|---------------------------------------------------------------------------------------------|--------------|-----------------------------------------------------|----------|----------|
| 1         | Sistema Castellani                                                               |     | Mind MCA                                                                   | Nimi Mca                                                            | New Mca                                                                             | Mind MCA                                                                             | Mind MCA                                                                                    | Gateway      | s Monitorados (5)                                   | +        | <        |
|           | Sistema Central<br>34 portos                                                     | :   | Reservatório Cancian (16m)<br>Sistema Cancian uno Annas                    | Reservatório Castellani (16m)<br>Sistema Castellani (16m)           | Reservatório I - Caixa de Concreto 5<br>Sistema Central ucto 13079                  | Reservatório II - Caixa de Metal 50 I<br>Sistema Central ULED 490043                 | Reservatório III - Caixa de Concreto<br>Sistema Central MARDA 747274                        | Nova Tela: C | onectividade - Ver detalhes                         |          |          |
| 1         | Sistema Porto Alegre<br>32 pontos                                                | :   | R C D .1                                                                   | Se en en al                                                         | 🕸 ඟ 🗈 al                                                                            | age en en al                                                                         | R C D .1                                                                                    |              | ETE Castellani                                      | Operação | :        |
|           | Sistemo ETA 2<br>30 pontos                                                       | :   | Reservatório IV - Caba de Concreto<br>Sistema Central UUID 562795          | Reservatório V - Caixa de Metal - Mil<br>Sistema Central UID 14574  | Reservatório Distrito Industrial I (12)<br>Sistema Distrito Industrial 1 UND encerr | Reservatório Distrito Industrial II (04<br>Sistema Distrito Industrial 2 UKRO XOAMBS | Reservatório Grantour (18m)<br>Sistema ETA 2 UUEB ef ellas                                  |              | ID: 3C4C0C<br>17/120 pontos sincronizados           | DOCI: 10 |          |
| 1         | Sistemo Distrito Industrial I<br>6 pontos                                        | . : | Nivel MCA                                                                  | Nivel MCA                                                           | Nivel MCA                                                                           | Nivel MCA                                                                            | Nivel MCA                                                                                   |              | Arqua 906 MHZ                                       | KSSI: 18 | ŝ        |
|           | Sistema IFSP<br>O pontou                                                         | :   | Reservatorio 1 Jardim Imperial (10m<br>Sistema Jardim Imperial UUXX CC34C4 | Reservatorio Paineirinhas (18m)<br>Sistema Paineirinhas Uuta 130304 | Reservationo Piazza de Roma (/m)<br>Sistema Piazza de Roma uva crioca               | Reservatorio Pinhalzinho (10m)<br>Sistema Pinhalzinho uuso erres<br>🕸 🜑 🗊 eti        | Reservationo Santa Rita do Trevo - A<br>Sistema Santa Rita do Trevo usia resse<br>🕸 ඟ 🗊 .il |              | Reservatorio castelani<br>ID: 8728EB                | Operação | :        |
|           | Sistema Vila Francesa<br>5 pontos                                                | :   | Nivel MCA :<br>Reservatório Santa Rita do Trevo - El                       | Nivel MCA :<br>Reservatório 01 Santa Tereza D'avilk                 | Nível MCA :<br>Reservatório São João (18m)                                          | Nivel MCA :                                                                          | Nivel MCA :<br>Reservatório Tarsila (16m)                                                   |              | S26.5 MHz                                           | RSSI: 27 | ۶        |
| :         | Sistema São Damingos<br>6 pontos                                                 | :   | Sistema Santa Rita do Trevo 🛛 ouro 140001<br>🕸 ඟ 🗊 , il                    | Sistema Santa Tereza D-Avilla UUSD XABB                             | Sistema São João uno erense<br>se en en el                                          | Sistema Sgaribaldi u.cza wecea                                                       | Sistema Tarsila una una<br>R C D ,tl                                                        | ¥ 1          | Poço BapTistela                                     | Operação | :        |
|           | Sistema Santa Rita do Trevo<br>6 pontos                                          | •   | Nivel MCA :                                                                | Nivel MCA :                                                         | Nivel MCA :                                                                         | Nivel MCA :                                                                          | Nivel MCA :<br>Reservatório Ismael Sanches (16m)                                            | š 🛄,         | 2/120 pontos sincronizados                          | RSSI: 20 | <b>@</b> |
|           | Sistema São João<br>6 pontos                                                     | :   |                                                                            | sistema vala ar capir ar construinta<br>\$ ■ D .il                  | asteria visio viewe too too too too                                                 | sanend acque dos remeiros ducidos<br>≴ ● □ .tl                                       | abiento sensor outores                                                                      |              | Para Essente                                        |          |          |
|           |                                                                                  |     | F                                                                          | igura: Gestã                                                        | o de Ativos                                                                         |                                                                                      |                                                                                             |              | ID: 128A56<br>1/120 ponto sincronizado<br>903.5 MHz | RSSI: 16 | ۰۰<br>ج  |

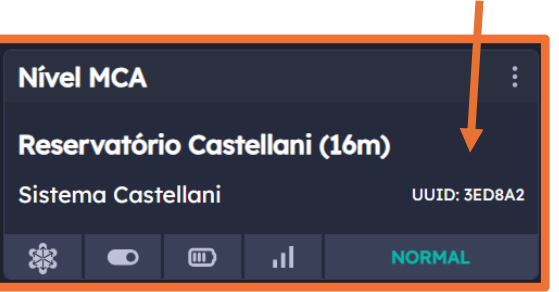

Figura: Conectividade

#### Figura: Status do Ativo

| Reservatório Castellani                                                                                                    | Reservatório I - Caixa de Concreto 50 Mil                                                                                                    | Reservatório II - Caixa de Metal 50 Mil                                                                                                    | Reservatório III - Caixa de Concreto Milhão                                                                                                    |
|----------------------------------------------------------------------------------------------------|----------------------------------------------------------------------------------------------------|----------------------------------------------------------------------------------------------------|----------------------------------------------------------------------------------------------------|
| 95,75%         Popo Bolder —         Popo Bolder March           15.32         Popo Comercial Relation         Popo Comercial Relation | 26% Prop Engendu Velku:<br>Prop Engendu<br>Prop Engendu Engendu<br>Prop Engendu Engendu<br>Prop Engendu Velku:<br>Prop Engendu Velku: | 24.59% Pope Engenha Velloz —<br>Pope Pagehin —<br>2.95<br>Pope Rate Standy/h<br>EXA 61                                                                                                    | 10.56%         Page Registric           190         Page Registric           190         File State State // Page Registric           190         File State State // Page Registric |
| Reservatório IV - Caixa de Concreto - 500 Mil                                                                                          | Reservatório V - Caixa de Metal - Milhão                                                                                                    | Reservatório Porto Alegre I                                                                                                    | Reservatório ETA 2                                                                                                    |
| 64,75%         Pope Engento Veñoz           2.59         Pope Taño Stálan/h           259         Pope Taño Stálan/h                   | 71.11%         Pope Engentie Wellis:           72.12.00         Pope Ingentie           72.00         Rotal Statem*/A           73.01         Rotal Statem*/A                                                                                                    | Popo Branchilder — Popo Branchilder — Popo Branchil |                                                                                                    |
| Reservatório Flórida                                                                                                    | Reservatório Grantour                                                                                                    | Reservatório Distrito Industrial I                                                                                                    | Reservatório Vila Francesa                                                                                                    |
| Alternative pairs Node                                                                                                    | 41.94%<br>7.55                                                                                                    | 70.58%<br>8.47                                                                                                    | Alimentodo pela Rode<br>95.8356<br>5.63                                                                                                    |
| Reservatório Santa Rita do Trevo - Anexo                                                                                               | Reservatório Santa Rita do Trevo - EPAT                                                                                                    | Reservatório São João                                                                                                    | Reservatório Distrito Industrial II                                                                                                    |
| Page Santa Rha Do Terra :                                                                                                    | 583%         Page Banks Rise De Tweez :           5.83%         0.906                                                                                                    | Fogo hannold Sanches —                                                                                                    | 46.5%<br>2.79                                                                                                    |
| Reservatório Caraça                                                                                                    | Reservatório Jardim Florido                                                                                                    | Reservatório Pinhalzinho                                                                                                    | Reservatório 01 Santa Tereza D'avilla                                                                                                    |
| Altorentodo peda Techo                                                                                                    | Page Jurdin Rivido :                                                                                                    | 62.555<br>6.23                                                                                                    | 55.61%         Points Terrents 07Artilitz —           9.65                                                                                                    |
| Reservatório 1 Sgaribold                                                                                                    | Reservatório 2 Sgaribold                                                                                                    | Reservatório Ismael Sanches                                                                                                    | Reservatório Tarsila                                                                                                    |
| 43% Pope Roulino Galviac                                                                                                    | Poço Poulino Galvão:<br>Poço Madeira:                                                                                                    | Poço Ismael Sanches:                                                                                                    | 100.75%                                                                                                    |

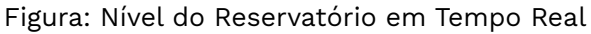

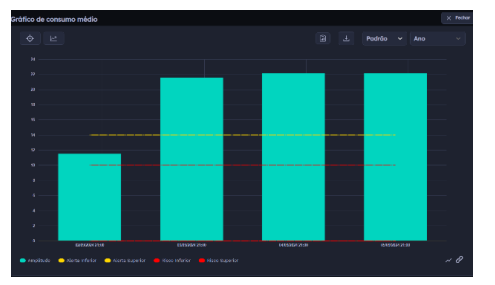

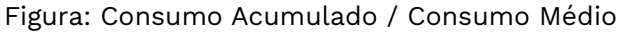

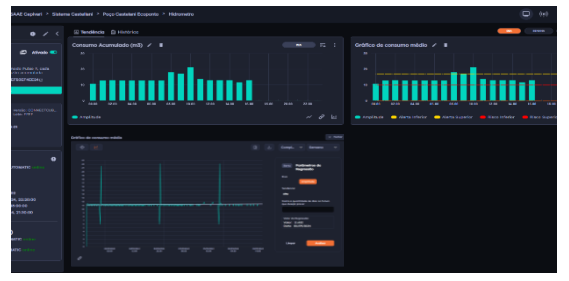

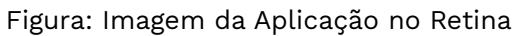

#### Monitoramento de fluxo com medidores Magnético (Modbus RTU)

A IBBX foi procurada por um cliente que enfrentava dificuldades em monitorar o fluxo de água em sua rede de distribuição de maneira precisa, o que resultava em perda de eficiência e dificuldades para controlar o volume de água distribuído. Após análise, a equipe técnica da IBBX verificou que a rede do cliente era compatível com medidores de fluxo magnéticos com comunicação RS485 Modbus RTU, permitindo a integração do dispositivo *Connect 2.0* para capturar e transmitir os dados dos medidores. O *Connect 2.0* foi instalado de acordo com o manual técnico, garantindo a transmissão segura e eficiente dos dados para a nuvem. Com a solução implementada, o cliente passou a monitorar em tempo real os seguintes parâmetros:

- Fluxo volumétrico (m<sup>3</sup>/h)
- Vazão instantânea
- Volume acumulado de água
- Variação de fluxo ao longo do tempo

Isso permitiu ao cliente identificar rapidamente inconsistências no fluxo, ajustar o controle de distribuição de água e evitar perdas, além de otimizar o uso dos recursos hídricos. A solução ofereceu controle remoto completo da rede de distribuição de água, aumentando a eficiência e resultando em uma significativa redução dos custos operacionais.

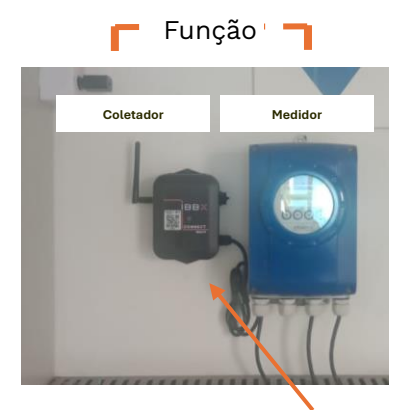

Figura: Instalação do Connect 2.0 com medidor Magnético

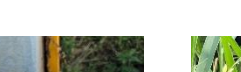

Transdutor

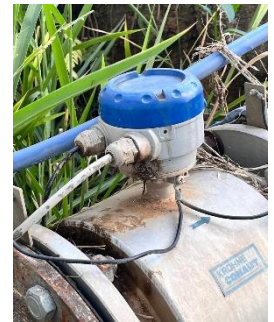

Figura: Conexão do transdutor

| TUPY MWM Início > MWM > MWM - Casa d                                                                                                    | e bombas > SABESP 1 - CB2 AHIDR/078 > Sensor Vazão                                                                                                    |                                                                                                    | (1) (1) = 💋 🗳 🏖            |
|----------------------------------------------------------------------------------------------------|----------------------------------------------------------------------------------------------------|----------------------------------------------------------------------------------------------------|----------------------------|
| Sensor Vazão 🤀 🖍 <                                                                                                    | E Tendência 🕄 Histórico                                                                                                    |                                                                                                    | EDMANA MES AND             |
| Color         Color                                                                                                    | Vazdo (m'/h) / * * * * * * * * * * * * * * * * * *                                                                                                    | Volume Acumulado (m) /<br>15 ml<br>16 ml<br>16 m | EXAS 0.003 ETOS<br>~ P [d] |
| Coleta<br>Total de coletas: 3366<br>Útima coleta: 08/09/2024, 17:60-22<br>Bateria: 48/V<br>R651: ~46.56                                                                                                    |                                                                                                    |                                                                                                    |                            |
| Sincronização     Det: casa de Bonelas - Utilidades (192.00) AUTOMATIC     Posição na janelas de 0.298     áncronizada: ::::     Ridil aenosor: - 4733     Utima aint: 40/00/2034, 17:00:24     Pósima se disale: 60/00/2034, 27:42:00     Pósima se disale: 60/00/2034, 27:42:00     Detto EdisponÍveis (1952)     Casa de Bonelas: - Utilidades (1952)00; AUTOMATIC     Casa de Bonelas: - Utilidades (1952)00; AUTOMATIC | 0 - Svangan, regenti Aspontu Aspontu |                                                                                                    |                            |
|                                                                                                    |                                                                                                    |                                                                                                    |                            |

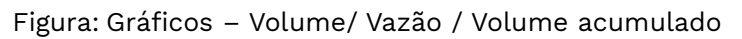

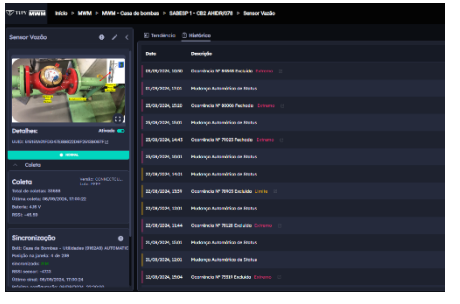

Figura: Histórico de ocorrências

| Fricia > SAAt Capitari > Siste                                                                                                    |                                                                                                    |                                  |
|----------------------------------------------------------------------------------------------------|----------------------------------------------------------------------------------------------------|----------------------------------|
| Vazão Centre 0 🖌 <                                                                                                    | Trendencic (1) Historico                                                                                                    |                                  |
| Color and a set of the set of the set o | Consume Automatica (no) / E<br>Sector<br>Sector | Consumo valida (*)/v / 1 7 1 7 1 |
| Dataria: 4/3 V                                                                                                    |                                                                                                    |                                  |
| Sincronizaçãe O<br>Calif Casa de Lais Re el El 2015(2), sub50000<br>Popular es jandar 10 de 2013<br>dicatozzase<br>BDT mas sub el 2012/2012 f. 171000<br>Politima sub el 2012/2012 f. 171000<br>Politima sub el 2019/2012 f. 171000<br>Politima el California es paga (2013)<br>Politima el California es paga (2013)                                                                                                    |                                                                                                    |                                  |
| Bolts disponíveis (rssi)<br>cas de cas ple sa (cresti)<br>en el bio secon                                                                                                    |                                                                                                    |                                  |

Figura: Aplicação no Retina

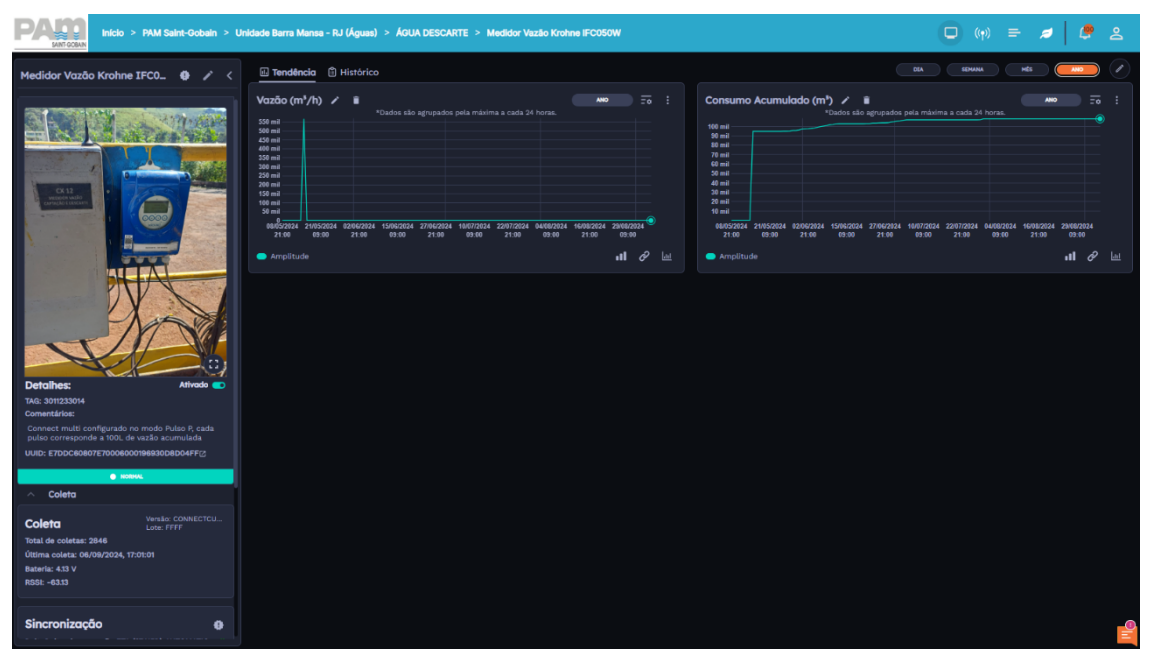

Figura: Imagem da Aplicação no Retina

#### ILUSTRAÇÕES E ESPECIFICAÇÕES DO PRODUTO

As ilustrações contidas neste documento destinam-se exclusivamente a fins de demonstração. As imagens podem variar conforme a versão do hardware e do software e a região de mercado.Para comunicar quaisquer erros ou omissões presentes neste documento, envie um e-mail para: <u>comercial@ibbx.tech</u>

#### Informações Sobre Descarte E Reciclagem

As baterias não devem ser descartados no lixo doméstico. Quando decidir descartar este produto e/ou sua bateria, faça-o de acordo com as leis e diretrizes ambientais locais. Para obterinformações sobre o programa de reciclagem da IBBX, pontos de coleta e telefone de informações, visite <a href="https://ibbx.tech/">https://ibbx.tech/</a>.

#### SAIBA MAIS

Para saber mais sobre essa estratégia e todas as medidas que estamos tomando para protegero meio ambiente, acesse https://ibbx.tech/.

O conteúdo desta publicação é de propriedade da IBBX e não pode ser reproduzida sem autorização prévia por escrito.

Todos os cuidados foram tomados a fim de garantir a devida precisão das informações contidas